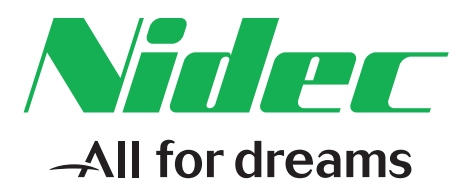

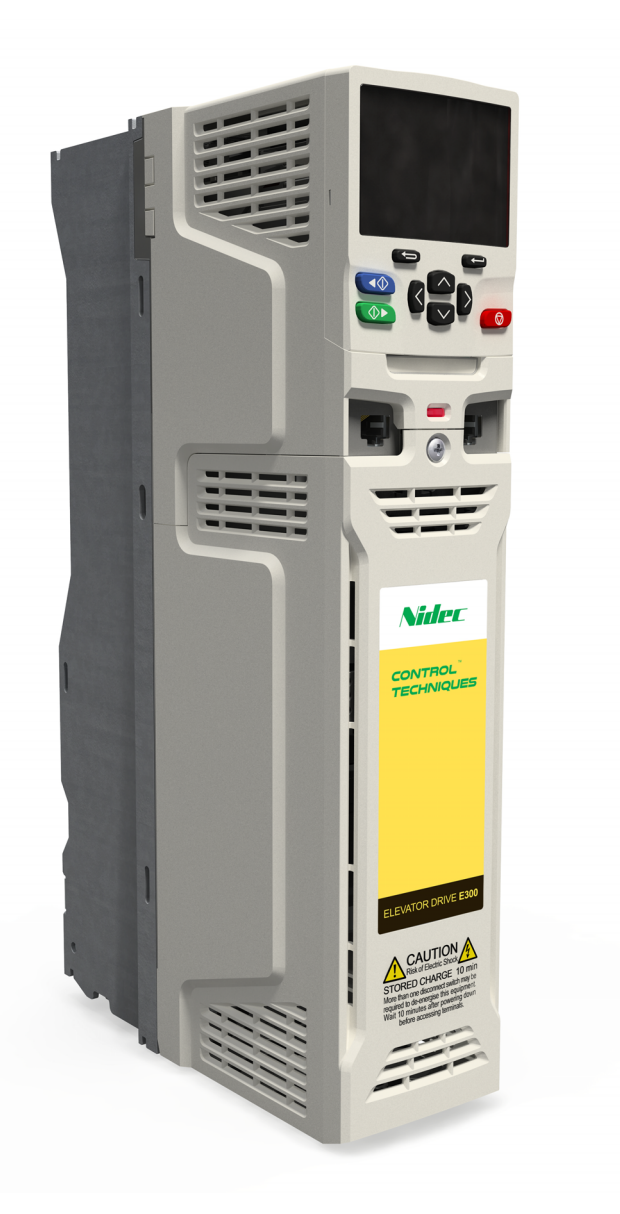

Open Loop Mode Setup Guide

# **Elevator Drive**

## Induction motors

Part Number: 0479-0041-01 Issue: 1

#### **Original Instructions**

For the purposes of compliance with the EU Machinery Directive 2006/42/EC, the English version of this manual is the Original Instructions. Manuals in other languages are Translations of the Original Instructions.

#### Documentation

Manuals are available to download from the following locations: http://www.drive-setup.com/ctdownloads

The information contained in this manual is believed to be correct at the time of printing and does not form part of any contract. The manufacturer reserves the right to change the specification of the product and its performance, and the contents of the manual, without notice.

#### Warranty and Liability

In no event and under no circumstances shall the manufacturer be liable for damages and failures due to misuse, abuse, improper installation, or abnormal conditions of temperature, dust, or corrosion, or failures due to operation outside the published ratings. The manufacturer is not liable for consequential and incidental damages. Contact the supplier of the dive for full details of the warranty terms.

#### **Environmental policy**

Control Techniques Ltd operates an Environmental Management System (EMS) that conforms to the International Standard ISO 14001.

Further information on our Environmental Policy can be found at: http://www.drive-setup.com/environment

#### **Restriction of Hazardous Substances (RoHS)**

The products covered by this manual comply with European and International regulations on the Restriction of Hazardous Substances including EU directive 2011/65/EU and the Chinese Administrative Measures for Restriction of Hazardous Substances in Electrical and Electronic Products.

#### **Disposal and Recycling (WEEE)**

When electronic products reach the end of their useful life, they must not be disposed of along with domestic waste but should be recycled by a specialist recycler of electronic equipment. Control Techniques products are designed to be easily dismantled into their major component parts for efficient recycling. The majority of materials used in the product are suitable for recycling.

Product packaging is of good quality and can be re-used. Large products are packed in wooden crates. Smaller products are packaged in strong cardboard cartons which have a high recycled fibre content. Cartons can be re-used and recycled. Polythene, used in protective film and bags for wrapping the product, can be recycled. When preparing to recycle or dispose of any product or packaging, please observe local legislation and best practice.

#### **REACH** legislation

EC Regulation 1907/2006 on the Registration, Evaluation, Authorisation and restriction of Chemicals (REACH) requires the supplier of an article to inform the recipient if it contains more than a specified proportion of any substance which is considered by the European Chemicals Agency (ECHA) to be a Substance of Very High Concern (SVHC) and is therefore listed by them as a candidate for compulsory authorisation.

Further information on our compliance with REACH can be found at: http://www.drive-setup.com/reach

#### **Registered Office**

Nidec Control Techniques Ltd The Gro Newtown Powys SY16 3BE UK Registered in England and Wales. Company Reg. No. 01236886. Copyright

The contents of this publication are believed to be correct at the time of printing. In the interests of a commitment to a policy of continuous development and improvement, the manufacturer reserves the right to change the specification of the product or its performance, or the contents of the guide, without notice.

All rights reserved. No parts of this guide may be reproduced or transmitted in any form or by any means, electrical or mechanical including photocopying, recording or by an information storage or retrieval system, without permission in writing from the publisher.

Copyright © April 2018 Nidec Control Techniques Ltd

| <b>1</b><br>1.1<br>1.2                                                                          | Safety information                                                                                                    |
|-------------------------------------------------------------------------------------------------|----------------------------------------------------------------------------------------------------|
| 1.3<br>1.4<br>1.5<br>1.6<br>1.7<br>1.8<br>1.9<br>1.10<br>1.11<br>1.12<br>1.13<br>1.14           | Responsibility4Compliance with regulations4Electrical hazards4Stored electrical charge4Mechanical hazards4Access to equipment4Environmental limits4Hazardous environments4Motor5Mechanical brake control5Adjusting parameters5Electromagnetic compatibility (EMC)5 |
| 2                                                                                               | Introduction6                                                                                                    |
| <b>3</b><br>3.1                                                                                 | Elevator Drive Keypad7<br>Elevator Drive Display7                                                                                                    |
| <b>4</b><br>4.1<br>4.2<br>4.3                                                                   | Open Loop Setup, Configuration8SMARTCARD, NV Media Card Setup8Manual Setup8First Test11                                                                                                    |
| 4.4                                                                                             | Save Parameter Settings12                                                                                                    |
| 4.4<br>5                                                                                        | Save Parameter Settings12 User Menu A13                                                                                                    |
| 4.4<br>5<br>6<br>6.1<br>6.2                                                                     | Save Parameter Settings    12      User Menu A    13      Diagnostics    14      Trip Codes & Corrective Actions    14      Auto-Reset    24                                                                                                    |
| <b>5</b><br><b>6</b><br>6.1<br>6.2<br><b>7</b>                                                  | Save Parameter Settings    12      User Menu A    13      Diagnostics    14      Trip Codes & Corrective Actions    14      Auto-Reset    24      Connection Diagram    26                                                                                         |
| <ol> <li>4.4</li> <li>5</li> <li>6.1</li> <li>6.2</li> <li>7</li> <li>8</li> <li>8.1</li> </ol> | Save Parameter Settings12User Menu A13Diagnostics14Trip Codes & Corrective Actions14Auto-Reset24Connection Diagram26Timing Diagram27Open-loop operation27                                                                                                    |

## 1 Safety information

## 1.1 Warnings, Cautions and Notes

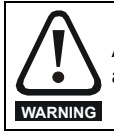

A Warning contains information which is essential for avoiding a safety hazard.

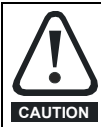

A Caution contains information which is necessary for avoiding a risk of damage to the product or other equipment.

#### NOTE

A Note contains information which helps to ensure correct operation of the product.

### 1.2 Important safety information. Hazards. Competence of designers and installers

This guide applies to products which control electric motors either directly (drives) or indirectly (controllers, option modules and other auxiliary equipment and accessories). In all cases the hazards associated with powerful electrical drives are present, and all safety information relating to drives and associated equipment must be observed.

Specific warnings are given at the relevant places in this guide.

Drives and controllers are intended as components for professional incorporation into complete systems. If installed incorrectly they may present a safety hazard. The drive uses high voltages and currents, carries a high level of stored electrical energy, and is used to control equipment which can cause injury. Close attention is required to the electrical installation and the system design to avoid hazards either in normal operation or in the event of equipment malfunction.

System design, installation, commissioning/start-up and maintenance must be carried out by personnel who have the necessary training and competence. They must read this safety information and this guide carefully.

## 1.3 Responsibility

It is the responsibility of the installer to ensure that the equipment is installed correctly with regard to all instructions given in this guide. They must give due consideration to the safety of the complete system, so as to avoid the risk of injury both in normal operation and in the event of a fault or of reasonably foreseeable misuse.

The manufacturer accepts no liability for any consequences resulting from inappropriate, negligent or incorrect installation of the equipment.

## 1.4 Compliance with regulations

The installer is responsible for complying with all relevant regulations, such as national wiring regulations, accident prevention regulations and electromagnetic compatibility (EMC) regulations. Particular attention must be given to the cross-sectional areas of conductors, the selection of fuses or other protection, and protective ground (earth) connections.

This guide contains instructions for achieving compliance with specific EMC standards.

All machinery to be supplied within the European Union in which this product is used must comply with the following directives:

2006/42/EC Safety of machinery.

2014/30/EU: Electromagnetic Compatibility.

## 1.5 Electrical hazards

The voltages used in the drive can cause severe electrical shock and/or burns, and could be lethal. Extreme care is necessary at all times when working with or adjacent to the drive. Hazardous voltage may be present in any of the following locations:

- · AC and DC supply cables and connections
- Output cables and connections
- Many internal parts of the drive, and external option units

Unless otherwise indicated, control terminals are single insulated and must not be touched.

The supply must be disconnected by an approved electrical isolation device before gaining access to the electrical connections.

The STOP and Safe Torque Off functions of the drive do not isolate dangerous voltages from the output of the drive or from any external option unit.

The drive must be installed in accordance with the instructions given in this guide. Failure to observe the instructions could result in a fire hazard.

## 1.6 Stored electrical charge

The drive contains capacitors that remain charged to a potentially lethal voltage after the AC supply has been disconnected. If the drive has been energized, the AC supply must be isolated at least ten minutes before work may continue.

## 1.7 Mechanical hazards

Careful consideration must be given to the functions of the drive or controller which might result in a hazard, either through their intended behaviour or through incorrect operation due to a fault. In any application where a malfunction of the drive or its control system could lead to or allow damage, loss or injury, a risk analysis must be carried out, and where necessary, further measures taken to reduce the risk for example, an over-speed protection device in case of failure of the speed control, or a fail-safe mechanical brake in case of loss of motor braking.

# With the sole exception of the Safe Torque Off function, none of the drive functions must be used to ensure safety of personnel, i.e. they must not be used for safety-related functions.

The Safe Torque Off function may be used in a safety-related application. The system designer is responsible for ensuring that the complete system is safe and designed correctly according to the relevant safety standards.

The design of safety-related control systems must only be done by personnel with the required training and experience. The Safe Torque Off function will only ensure the safety of a machine if it is correctly incorporated into a complete safety system. The system must be subject to a risk assessment to confirm that the residual risk of an unsafe event is at an acceptable level for the application.

## 1.8 Access to equipment

Access must be restricted to authorized personnel only. Safety regulations which apply at the place of use must be complied with.

## 1.9 Environmental limits

Instructions in this guide regarding transport, storage, installation and use of the equipment must be complied with, including the specified environmental limits. This includes temperature, humidity, contamination, shock and vibration. Drives must not be subjected to excessive physical force.

### 1.10 Hazardous environments

The equipment must not be installed in a hazardous environment (i.e. a potentially explosive environment).

| Safety information | Introduction | Elevator Drive<br>Keypad | Open Loop Setup,<br>Configuration | User Menu A | Diagnostics | Connection Diagram | Timing Diagram | Re-Configuring<br>Control Terminals |
|--------------------|--------------|--------------------------|-----------------------------------|-------------|-------------|--------------------|----------------|-------------------------------------|
|                    |              |                          |                                   |             |             |                    |                |                                     |

## 1.11 Motor

The safety of the motor under variable speed conditions must be ensured.

To avoid the risk of physical injury, do not exceed the maximum specified speed of the motor.

Low speeds may cause the motor to overheat because the cooling fan becomes less effective, causing a fire hazard. The motor should be installed with a protection thermistor. If necessary, an electric forced vent fan should be used.

The values of the motor parameters set in the drive affect the protection of the motor. The default values in the drive must not be relied upon. It is essential that the correct value is entered in the Motor Rated Current parameter.

## 1.12 Mechanical brake control

Any brake control functions are provided to allow well co-ordinated operation of an external brake with the drive. While both hardware and software are designed to high standards of quality and robustness, they are not intended for use as safety functions, i.e. where a fault or failure would result in a risk of injury. In any application where the incorrect operation of the brake release mechanism could result in injury, independent protection devices of proven integrity must also be incorporated.

## 1.13 Adjusting parameters

Some parameters have a profound effect on the operation of the drive. They must not be altered without careful consideration of the impact on the controlled system. Measures must be taken to prevent unwanted changes due to error or tampering.

## 1.14 Electromagnetic compatibility (EMC)

Installation instructions for a range of EMC environments are provided in the E300 Elevator drive Installation and System Design guide. If the installation is poorly designed or other equipment does not comply with suitable standards for EMC, the product might cause or suffer from disturbance due to electromagnetic interaction with other equipment. It is the responsibility of the installer to ensure that the equipment or system into which the product is incorporated complies with the relevant EMC legislation in the place of use.

| Safety information | Introduction | Elevator Drive<br>Keypad | Open Loop Setup,<br>Configuration | User Menu A | Diagnostics | Connection Diagram | Timing Diagram | Re-Configuring<br>Control Terminals |
|--------------------|--------------|--------------------------|-----------------------------------|-------------|-------------|--------------------|----------------|-------------------------------------|
|                    |              |                          |                                   |             |             |                    |                |                                     |

## 2 Introduction

Before reading this Setup guide it is assumed that the user is familiar with the Elevator drive and user documentation Installation and System Design Guide and Parameter Reference Guide. This Setup guide contains the required detail for setup and commissioning of the Elevator drive for Open loop mode operation within a geared Lift system. Detail does not include detailed parameter listings, for full descriptions refer to the Installation and System Design Guide, Parameter Reference Guide.

Re-Configuring Control Terminals

#### 3 **Elevator Drive Keypad**

For setting the Elevator drive parameters there are the following options

- Parameters can be setup directly on the Elevator drive using the LCD keypad. The LCD Keypad can be fitted or removed with the drive powered up and operating. The Elevator drive can also be operated without the LCD keypad.
- It is also possible to setup the Elevator drive using serial communications and Elevator Connect. The parameters can also be displayed on the LCD keypad of the drive if required.

#### 3.1 Elevator Drive Display

The parameter display on the Elevator drives LCD keypad is as follows.

#### Figure 3-1 LCD Keypad

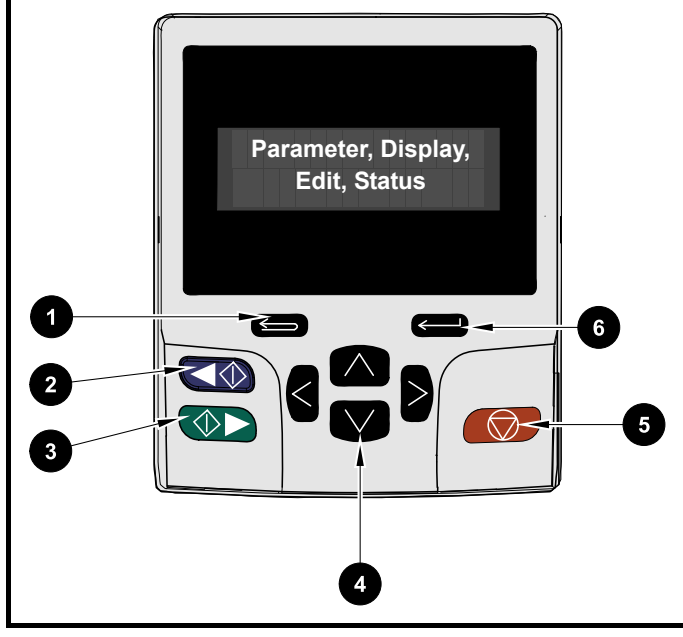

Figure 3-2 Elevator drive LCD keypad display

1. Escape button - Used to exit from parameter edit or view mode In edit mode, if parameter values are edited and exit button pressed, the value will be restored to the value it had on entry to edit mode.

#### 2. Start reverse (Auxiliary) button - Not used.

3. Start forward button - Not used.

4. Navigation keys (x4) - Used to navigate through menu and parameters and edit values.

5. Reset button - Used to Reset the drive.

6. Enter / Mode button - Used to toggle between parameter edit and view mode

The Elevator drive has a full set of menus from Menu A up to Z. Menus and parameters are defined as, Menu number = mm, Parameter number = nnn

#### Table 3-1 Elevator drive LCD keypad functions

| Key               | Function in Display Mode<br>(Static display | Function in Edit Mode<br>(Blinking number) |
|-------------------|---------------------------------------------|--------------------------------------------|
|                   | Drive State                                 | :                                          |
| М                 | Change to Edit Mode                         | Change to Display Mode                     |
| ↑                 | Increase Parameter number                   | Increase Parameter value                   |
| $\Downarrow$      | Decrease Parameter number                   | Decrease Parameter value                   |
| $\Leftrightarrow$ | Decrease Menu number                        | Increase Decimal place                     |
| ⇒                 | Increase Menu number                        | Decrease Decimal place                     |

Four display modes can be seen during operation as shown following:

#### 1. Parameter view mode

Menu and parameter view mode, read write (RW) or read only (RO) 2. Status mode

If the drive is OK and parameters are not being edited or viewed, the upper row of the display will show one of the following Inhibit or Run.

#### 3. Trip status mode

When the drive is in a trip condition the upper row of the display will indicate that the drive has tripped and the lower row of the display will show the trip code.

#### 4. Alarm status mode

During an 'alarm' condition the upper row of the display flashes between the drive status Inhibit or Run (drive not in parameter view or edit mode) and the alarm condition

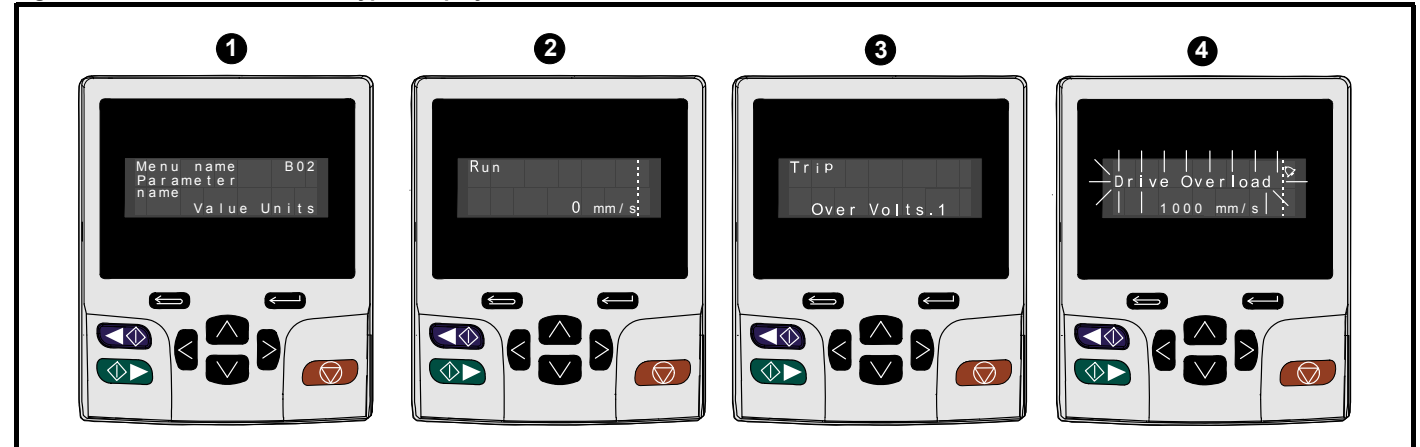

Introduction

## 4 Open Loop Setup, Configuration

## 4.1 SMARTCARD, NV Media Card Setup

The most effective was to setup the Elevator drive parameter set is to use the SMARTCARD, NV Media Card as follows with the required parameter set defined.

#### Figure 4-1 Elevator drive, Fitting SMARTCARD, NV Media Card

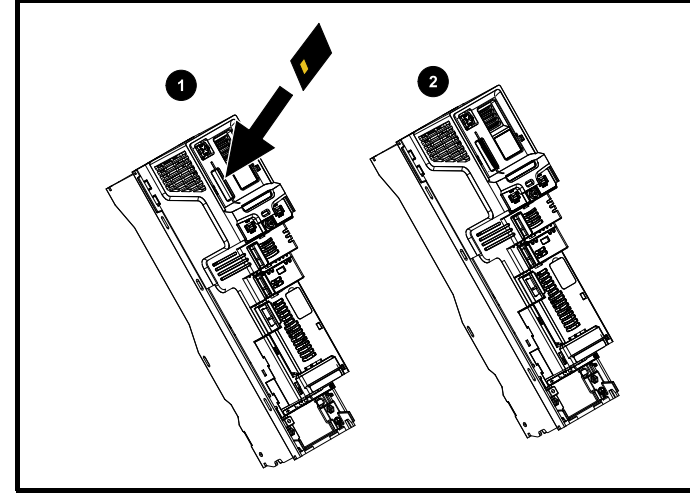

Figure 4-2 Elevator drive programming from SMARTCARD, NV Media Card

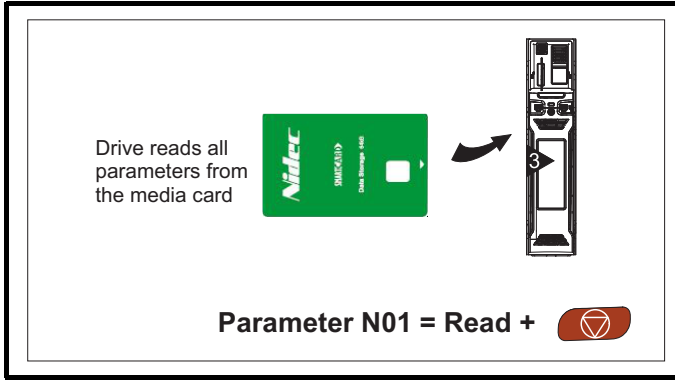

Figure 4-3 Elevator drive Boot and Auto save with SMARTCARD, NV Media Card

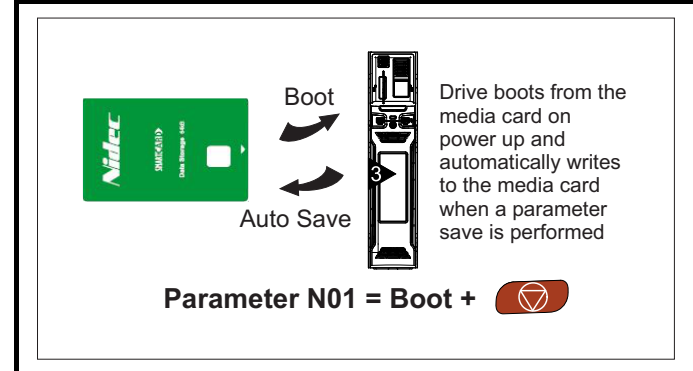

If a **Card Rating** trip (186) occurs parameters are being transferred from the SMARTCARD, NV Media Card, however the current and/or voltage ratings are different between source and destination drives.

This trip also applies if a compare (using Parameter **mm.000** = 8yyy) is attempted between the data block on a SMARTCARD, NV Media Card and the drive. The **Card Rating** trip (186) does not stop the data transfer but is a warning that rating specific parameters with the RA attribute may not be transferred to the destination drive.

#### Recommended actions

Reset the drive to clear the trip

Ensure that the drive rating dependent parameters have transferred correctly

After SMARTCARD, NV Media Card operation the setup can be continued with ... 5.3 First Start

## 4.2 Manual Setup

### 4.2.1 Selecting Motor Type

The default operating mode for the Elevator drive is A02 (B01) = RFC-S. To change to Open-loop operation set:

- mm.000 = 1253
- A02 (B01) = Open-loop
- Confirm change: = Reset button

When selecting Open-loop mode the drive by default operates in open loop vector control where **A23 (B09)** = Ur I, this can be changed if required to **A23 (B09)** = Fixed for fixed boost control

### 4.2.2 Selecting Interface control input mode

The control input mode can be selected as follows to suit the Lift (Elevator) controller, also refer section 7 *Connection Diagram*.

| A10 (H11) | = Analog Run Permit     | (0) |
|-----------|-------------------------|-----|
| A10 (H11) | = Analog 2 Directions   | (1) |
| A10 (H11) | = 1 Direction Priority  | (2) |
| A10 (H11) | = 1 Direction Binary    | (3) |
| A10 (H11) | = 2 Directions Priority | (4) |
| A10 (H11) | = 2 Directions Binary   | (5) |
| A10 (H11) | = Control word, Modbus  | (6) |
| A10 (H11) | = DCP 3                 | (7) |
| A10 (H11) | = DCP 4                 | (8) |
|           |                         |     |

Save operating mode

• mm.000 = Save parameters

• Confirm change: = Reset button

#### 4.2.3 Motor Data Setting

The following provides the default Motor settings for the induction Motor in open-loop for the Elevator drive. These parameters should be setup for the application with settings from the Motor datasheet, nameplate.

From default a Motor *Thermistor* trip will be present if no Motor thermistor is connected to the drives Analog input 3 this trip can be disabled setting F74 = No Thermistor (0)

#### Table 4-1 Default Elevator drive Motor settings required for setup

| Parameter | Description               | Setting   |
|-----------|---------------------------|-----------|
| A18 (B02) | Motor nominal current     | A         |
| A19 (B03) | Motor nominal voltage     | V         |
| B04       | Motor power factor        | 0.850     |
| A20 (B05) | Motor pole count          | Automatic |
| A21 (B06) | Motor rated frequency     | 50 Hz     |
| A22 (B07) | Motor nominal speed       | 1500 rpm  |
| A23 (B09) | Open-loop control mode    | Ur I      |
| B10       | Slip compensation enable  | On (1)    |
| A24 (B16) | Symmetrical current limit | 165.0 %   |
| A25 (B13) | Drive switching frequency | 8 kHz     |
| B12       | Low frequency boost       | 3.0 %     |
| A26 (B11) | Motor auto-tune           | None      |

The default switching frequency for the Elevator drive is 8 kHz with the highest switching frequency being 16 kHz.

| Safety information | Introduction | Elevator Drive<br>Keypad | Open Loop Setup,<br>Configuration | User Menu A | Diagnostics | Connection Diagram | Timing Diagram | Re-Configuring<br>Control Terminals |
|--------------------|--------------|--------------------------|-----------------------------------|-------------|-------------|--------------------|----------------|-------------------------------------|
|--------------------|--------------|--------------------------|-----------------------------------|-------------|-------------|--------------------|----------------|-------------------------------------|

#### 4.2.4 Adjusting Symmetrical Current Limit

The final setting for **A24 (B16)** Symmetrical Current Limit (default = 165 %) will be dependent upon a number of factors including the Motor, Drive rating, and Lift system profile.

Symmetrical current limit: A24 (B16) = ... %

#### 4.2.5 Auto-tune

#### Rotating Auto-tune

#### NOTE

From default the Elevator drive has a Fast disable **B27** configured, if this is not required disable setting **F21** T27 Dig Input 4 = **A00** 

When carrying out a Stationary (1) or Rotating (2) auto-tune to setup the Motor, (Motor Auto-tune **A26 (B11)**) the following tests will be carried out and parameters automatically setup. For a Rotating (2) auto-tune the Motor should be unloaded and de-roped.

| Parameter | Description               | Auto-tune      |
|-----------|---------------------------|----------------|
| B04       | Motor Rated Power Factor  | Rotating (2)   |
| B35       | Stator Inductance         |                |
| B33       | Transient Inductance      |                |
| B34       | Drive switching frequency | Stationary (1) |
| B46       | Low frequency boost       | Rotating (2)   |
| B47       | Motor auto-tune           | ,              |

#### NOTE

A rotating auto-tune will accelerate the Motor with the fixed acceleration rate of 5 s/100 Hz to a frequency of Motor Rated Frequency **B06** x 2/3, where the frequency is maintained for 4 s.

#### **Stationary Auto-tune**

Stationary auto tune setting up current loop gains. During this test the Motor will not rotate and the Motor brakes are not released

- A26 (B11) = Stationary (1)
- Inspection start and hold until complete (40 s)
- A26 (B11) = None (0) Inspection stop

Check auto-tune results for Motor data

| Parameter | Description                                 | Auto-tune      |
|-----------|---------------------------------------------|----------------|
| B33       | Transient Inductance                        |                |
| B34       | Stator Resistance                           |                |
| B46       | Maximum Deadtime<br>Compensation            | Stationary (1) |
| B47       | Current at Maximum Deadtime<br>Compensation |                |

By default the Start and Run gains are used and it is recommended that the calculated gains are used unless the Motor becomes acoustically noisy in which case the current loop Kp can be reduced by up to 40 %.

#### **Auto-tune Diagnostics**

If a drive trip occurs during an auto-tune this could be due to a number of reasons e.g. the rotation of the Motor phases, the control signals to the drive during the auto-tune or the Motor characteristics. Refer to the following brief descriptions and diagnostics section for further details on drive auto-tune trips

Where the Motor phase rotation may be incorrect this can be rotated with parameter Reverse Motor Phase Sequence **B26** 

- Auto tune 1 The Motor did not reach the required speed during the rotating auto-tune
- Auto tune No Dir A direction signal was not given while attempting to perform an auto-tune. A direction signal must be given within 6 s of enabling the drive to prevent this trip while attempting to auto-tune

- Auto tune Stopped The drive was prevented from completing an auto-tune, because either the Drive enable or the Drive run signal was removed.
- **Resistance** This trip indicates that either the value being used for Motor stator resistance is too high or that an attempt to measure the Motor stator resistance has failed. If the value is the result of a measurement made by the drive then sub-trip 1 is applied, or if it is because the parameter has been changed by the user then subtrip 3 is applied. During the stator resistance section of auto-tuning an additional test is performed to measure the drive inverter characteristics to provide the compensation necessary for deadtimes. If the inverter characteristic measurement fails then sub-trip 2 is applied.

The stator resistance is required for operation in Ur I open loop vector mode A23 (B09).

#### 4.2.6 Motor and Profile Speed, Mechanical Data

Speeds, acceleration and distance can be set in normal units (mm/s, mm, mm/s2). The scaling of these settings is done by setting the Mechanical data in the following parameters

| Parameter | Description                 | Setting   |
|-----------|-----------------------------|-----------|
| A28 (E01) | Nominal Elevator speed mm/s | 1000 mm/s |
| A29 (E02) | Sheave diameter             | 400 mm    |
| A30 (E03) | Roping                      | 1:1 (1)   |
| A31 (E04) | Gear ratio numerator        | 31        |
| A32 (E05) | Gear ratio denominator      | 1         |
| A33 (E07) | Nominal Elevator speed rpm  | rpm       |
| E09       | Over Speed Threshold        | 0.0 Hz    |

If mechanical data is not available adjust A33 (E07) with the data sheet value or the Motor nominal rpm

The setting of Over Speed Threshold **E09** = 0.0 Hz equates to 1.2 xMotor rated frequency **A21 (B06)** which is suitable for most applications.

#### 4.2.7 Motor Maximum Frequency Clamp

Motor Maximum Frequency Clamp A34 (E08) is automatically limited internally for both the speed set-point and Nominal Elevator Speed A33 (E07). This is calculated to be the equivalent of 110 % of the nominal Elevator speed.

#### 4.2.8 Direction Invert

By activating the control input to the drive, Direction Input Invert **A11** (**H12**) the travel direction can be inverted without wiring changes

- Direction Input Invert
- A11 (H12) = Off (0) or On (1)

In addition the following parameter is also available to invert the output Motor phase rotation.

- Reverse Motor phase sequence
- A27 (B26) = Off (0) or On (1)

#### 4.2.9 Speeds Reference Settings

The Elevator control software offers up to a maximum of 10 speed selections. V1 Speed Reference is the default Creep Speed (G52)

| Parameter | Description        | Setting   |
|-----------|--------------------|-----------|
| A43 (G01) | V1 Speed Reference | 50 mm/s   |
| A44 (G02) | V2 Speed Reference | 400 mm/s  |
| A45 (G03) | V3 Speed Reference | 600 mm/s  |
| A46 (G04) | V4 Speed Reference | 10 mm/s   |
| G05       | V5 Speed Reference | 100 mm/s  |
| G06       | V6 Speed Reference | 100 mm/s  |
| G07       | V7 Speed Reference | 1000 mm/s |

| Safety information | Introduction | Elevator Drive<br>Keypad | Open Loop Setup,<br>Configuration | User Menu A | Diagnostics | Connection Diagram | Timing Diagram | Re-Configuring<br>Control Terminals |
|--------------------|--------------|--------------------------|-----------------------------------|-------------|-------------|--------------------|----------------|-------------------------------------|
|                    |              |                          |                                   |             |             |                    |                |                                     |

## 4.2.10 Start Optimiser, Boost

Start Optimiser

This feature can be used to overcome starting friction for Elevators fitted with a gearbox, or systems fitted with guide rail pads rather than rollers resulting in a jerk during the start. For Open-loop operation only the speed is adjustable by the user.

| Parameter                  | Description           | Setting       |
|----------------------------|-----------------------|---------------|
| N/A                        | Start optimiser time  | 500 ms        |
| N/A Start optimiser jerk   |                       | 10 mm/s³ x 10 |
| A60 (G46)                  | Start optimiser speed | 100 mm/s      |
| N/A Start optimiser enable |                       | On (1)        |

During operation in Open-loop mode the Motor brake will not be released if Start Optimizer Speed **G46** < Brake Release Frequency **D08**. For adjustment of Start Optimizer Speed **G46** the following calculation can be used:

**G46** > (Nominal Elevator Speed / Motor Rated Frequency) x Brake Release Frequency

| G46 > (E01 / B06)           | x D08           |
|-----------------------------|-----------------|
| <b>G46 &gt;</b> (1000 / 50) | x 1.0 = 20 mm/s |

#### Fixed boost operation, Low speed boost

If during the start there is roll back in Fixed boost mode **A23 (B09)** = Fixed and on brake release Low Frequency Voltage Boost **B12** can be optimised.

#### Motor rated speed, slip frequency

It is assumed that the correct Motor Rated Speed **A22 (B07)**, slip frequency has been setup for the Motor being used ensuring maximum torque is generated for both a Hot and Cold Motor.

#### 4.2.11 Profile Parameters

For the Elevator system profile there are a number of different settings including acceleration, deceleration and jerk settings along with Creep stop deceleration and jerk as detailed following. These settings are typically defined by the Lift system

| Parameter | Description                  | Setting                |
|-----------|------------------------------|------------------------|
| A40 (G11) | Acceleration rate            | 800 mm/s²              |
| A41 (G12) | Deceleration rate            | 500 mm/s <sup>2</sup>  |
| A35 (G13) | Run jerk 1                   | 50 mm/s³ x 10          |
| A36 (G14) | Run jerk 2                   | 100 mm/s³ x 10         |
| A37 (G15) | Run jerk 3                   | 100 mm/s³ x 10         |
| A38 (G16) | Run jerk 4                   | 50 mm/s³ x 10          |
| A42 (G17) | Creep stop deceleration rate | 1000 mm/s <sup>2</sup> |
| A39 (G18) | Creep stop jerk              | 1000 mm/s³ x 10        |

#### 4.2.12 Brake Control

Using the drives adjustable brake control delays the brake operation can be optimized. The target is to have a continuous and fast transition from standstill to travel and onto stop without any jerk impacting on the ride quality during start and stop

| Parameter | Description                                    | Setting |  |  |
|-----------|------------------------------------------------|---------|--|--|
| D08       | Brake Release Frequency                        | 1.0 Hz  |  |  |
| D06       | Upper Current Threshold                        | 10 %    |  |  |
| A47 (D04) | A47 (D04) Brake control release delay          |         |  |  |
| D09       | Brake Apply Frequency                          | 2.0 Hz  |  |  |
| D07       | D07         Lower Current Threshold         10 |         |  |  |
| A48 (D05) | Brake control apply delay                      | 500 ms  |  |  |

#### Brake release

Optimise the brake control to achieve a smooth start where the Motors brake is opened on-time, not too early, or too late for both generating torque at the Motor and lifting the Motor brakes without a jerk and roll back

 Adjust the Brake Release Frequency D08 > Motor rated slip where maximum torque can be generated. Setting D08 < Motor rated slip will result in limited torque on brake release

Optimise Brake Control Release Delay A47 (D04) to ensure a smooth start

- Motor Magnetized **D01** = On (1)
- Torque Producing Current J24 is generated to overcome Lift system load
- Ensure brake control release delay is not excessive as this can lead to a jerk on brake release where tension builds against the brake

Ensure Start Optimizer Speed G46 > Brake Release Frequency D08

#### Brake apply

Optimise the brake control to achieve stopping at floor where the Motors brake is closed on-time, not too early resulting in a harsh stop, or too late resulting in roll back

 Adjust the Brake Apply Frequency D09 > Motor rated slip where maximum torque is available to bring the Motor to stop with the car at floor. Setting D08 < Motor rated slip will result in limited torque and roll back or overshooting the floor level

Optimise Brake Control Apply Delay A48 (D05) to ensure a smooth stop

- Adjust Lower Current Threshold **D07** to ensure sufficient current is present for the Motor brake apply
- Ensure brake control apply delay is not excessive as this can lead to roll back or overshooting the floor level due to insufficient Torque Producing Current J24 nearing zero speed

In addition to the brake control release and apply delays above there is an additional parameter which defines the time taken to build torque during the start (prior to brake release), and release torque during the stop (following brake apply). The torque ramps manage the transfer of load between the Motor and mechanical brakes.

| Parameter | Description                 | Setting |
|-----------|-----------------------------|---------|
| D02       | Motor torque ramp time      | 100 ms  |
| D32       | Motor torque ramp down time | 100 ms  |

#### 4.2.13 Current Control Loop Gains

The current loop normally operates with an integral I gain only. The proportional P gain is inherent in the current loop.

- The integral I gain should be increased enough to counter the effect of the profile ramp which is active in current limit.
- If the integral I gain is increased too far signs of instability will occur, this instability can be reduced by increasing the proportional P gain.

| Parameter | Description           | Setting |
|-----------|-----------------------|---------|
| 103       | Start Current Loop Kp | 20      |
| 104       | Start Current Loop Ki | 40      |
| 108       | Run Current Loop Kp   | 20      |
| 109       | Run Current Loop Ki   | 40      |

| Safety information | Introduction | Elevator Drive<br>Keypad | Open Loop Setup,<br>Configuration | User Menu A | Diagnostics | Connection Diagram | Timing Diagram | Re-Configuring<br>Control Terminals |
|--------------------|--------------|--------------------------|-----------------------------------|-------------|-------------|--------------------|----------------|-------------------------------------|
|                    |              |                          |                                   |             |             |                    |                |                                     |

## 4.3 First Test

#### NOTE

For applications where induced noise may affect the control signals to the drive, a filter is available for the speed and direction input signals through with parameter **F68**.

To check the control of the Lift and the direction of movement of the Lift car carry out a travel with Inspection speed, or a suitable low speed and observe the direction of movement

- Display J23 Percentage load Start Inspection travel Check D01 Motor magnetised = On (1) Check J23 Percentage load > 0 Check correct direction of Motor and Lift car
- Display "Run" does not occur Check speed selection on either control terminal T29 (F08), T26 (F05), T7 (F36), T5 (F35)
   Check direction input on control terminal T28 (F0&)
   Check T31 (F10) Safe Torque Off (STO), Drive enable input Check control interface to Elevator drive and settings

No movement of the Motor during the start

- Check J09 Reference parameter selected
   J09 Reference parameter selected = 0
   No reference selected
   Check control interface to Elevator drive and settings
   Ensure Start Optimizer Speed G46 > Brake Release Frequency D08
- Percentage load J23 = 0 Check output Motor contactor control from the Elevator drive (B31) or Lift (Elevator controller
- Elevator drive trips Motor Too Hot (20)
   Check Motor load, balance

If Motor rotates in the opposite direction with respect to the direction demanded for the travel

• Set Direction input invert A11 (H12) = Off (0) or On (1)

For Elevator drive trips refer to the diagnostics section. If no Elevator drive trips are generated with stable operation in the correct direction at the selected speed continue with optimisation of the Elevator drive

Diagnostic Parameters which are available for the first test

| Parameter  | Description                                  | Setting           |
|------------|----------------------------------------------|-------------------|
| G39        | Direction input 1                            | Off (0) or On (1) |
| G40        | Direction input 2<br>(Dual direction inputs) | Off (0) or On (1) |
| J09        | Reference parameter selected                 | V1 – V7           |
| F10        | F10 Safe Torque Off (STO),<br>Drive enable   |                   |
| J25        | Magnetising current                          | A                 |
| D03        | Brake control output                         | Off (0) or On (1) |
| G01 to G10 | V1 to V10 speed reference                    | mm/s              |
| A06 (J39)  | Profile speed                                | mm/s              |
| A06 / J40  | Actual speed                                 | mm/s              |
| J22        | Total output current                         | A                 |
| A08 (J60)  | Output frequency                             | Hz                |
| A09 (J61)  | Output voltage                               | V                 |
| L15        | Current limit reached                        | Off (0) or On (1) |
| B16        | Symmetrical current limit                    | %                 |
| J03        | Software State                               | 0 - 14            |

Tests should be carried out with a range of travels, including single and multiple floors with both an empty and full Lift car.

#### 4.3.1 Further Optimisation

Further optimisation can be carried out to achieve a fast, smooth travel meeting the ride quality of the customer based upon their Lift system. Measurements can be carried out using an Accelerometer (PMT) and CT Scope to further examine the Elevator travel and control.

#### 4.3.2 Current Loop Gains, Current Limit Operation

The current loop normally operates with an integral I gain only. The proportional P gain is inherent in the current loop.

- The integral I gain should be increased enough to counter the effect of the profile ramp which is active in current limit.
- If the integral I gain is increased too far signs of instability will occur, this instability can be reduced by increasing the proportional P gain.

| Parameter | Description           | Setting |
|-----------|-----------------------|---------|
| 103       | Start Current Loop Kp | 20      |
| 104       | Start Current Loop Ki | 40      |
| 108       | Run Current Loop Kp   | 20      |
| 109       | Run Current Loop Ki   | 40      |

### 4.3.3 Brake Release & Controlled Start

Jerk during start following Motor brake release

- Decrease A35 (G13) Run Jerk 1 to introduce a softer, slower start profile.
- If the profile has starting against the Motors brakes, increase A47 (D04) Brake Control Release Delay.
- If the Motor is at standstill following the Motor brake release reduce A47 (D04) Brake Control Release Delay
- The Brake Release Frequency D08 for optimum operation should be
   above the slip frequency of the Motor

#### 4.3.4 Start Optimiser

This feature can be used to overcome starting friction for Elevators with a gearbox, or systems fitted with guide rail pads rather than rollers resulting in a jerk during the start. For Open-loop operation only the speed is adjustable by the user.

| Parameter | Description            | Setting       |
|-----------|------------------------|---------------|
| N/A       | Start optimiser time   | 500 ms        |
| N/A       | Start optimiser jerk   | 10 mm/s³ x 10 |
| A60 (G46) | Start optimiser speed  | 100 mm/s      |
| N/A       | Start optimiser enable | On (1)        |

During operation in Open-loop mode the Motor brake will not be released if Start Optimizer Speed **G46** < Brake Release Frequency **D08**. For adjustment of Start Optimizer Speed **G46** the following calculation can be used:

**G46** > (Nominal Elevator Speed / Motor Rated Frequency) x Brake Release Frequency

#### G46 > (E01 / B06) x D08

**G46** > (1000 / 50) x 1.0 = 20 mm/s

To increase breakaway torque where the Motor gearbox and mechanical system result in high levels of stiction resulting in a jerk on start

• Increase the Start Optimizer Speed **G46** in steps of 5

To soften the breakaway on Motor brake release for low stiction applications

- Reduce Start Optimizer Speed G46 in steps of 5
- Ensure Start Optimizer Speed G46 > Brake Release Frequency D08 using the above calculation

#### Fixed boost operation, Low speed boost

If during the start there is roll back in Fixed boost mode (**A23 (B09)** = Fixed) and on brake release optimise the following

• Low Frequency Voltage Boost **B12** can be optimized to generate a higher level of torque on brake release

| Safety information | Introduction | Elevator Drive<br>Keypad | Open Loop Setup,<br>Configuration | User Menu A | Diagnostics | Connection Diagram | Timing Diagram | Re-Configuring<br>Control Terminals |
|--------------------|--------------|--------------------------|-----------------------------------|-------------|-------------|--------------------|----------------|-------------------------------------|
|                    |              |                          |                                   |             |             |                    |                |                                     |

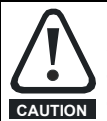

Modifying the profile parameters during further optimisation can lead to the Lift not reaching maximum speed or overshooting the floor levels and reaching the limit switches, end stops.

#### 4.3.5 Start & Acceleration

Overshoot or undershoot following start to acceleration to profile speed

- Decrease A36 (G14) Run Jerk 2 for a soft controlled transition from acceleration to end of acceleration and travel.
- Increase A36 (G14) Run Jerk 2 for a harder transition from acceleration to end of acceleration and travel.

Vibrations during constant acceleration

Check to see if the drive is operating in current limit, L15 Current • Limit Reached = On (1)

If the drive is operating in current limit

- Increase A24 (B16) Symmetrical Current Limit where to low and still possible to increase
- Reduce acceleration rate in A40 (G11) Acceleration Rate

#### Optimise Motor Rated Speed A22 (B07)

- Ensure correct slip frequency for maximum torque where Enable Slip Compensation **B10** = On (1)
- Adjust slip by the running lift under constant load, with a long travel, optimising E07 Elevator speed rpm to get the maximum Torque producing current in J24

#### 4.3.6 **Constant Speed**

Vibrations present in the Lift car during constant speed, travel with full load up to deceleration

Optimise Motor Rated Speed A22 (B07) ensuring correct slip, and maximum torque for Motor where Enable Slip Compensation B10 = On (1)

#### 4.3.7 Deceleration

Adjusting the deceleration distance to achieve floor accuracy

Increase the deceleration distance by

- Reducing A40 (G11) Acceleration Rate to be slower
- And/or reduce A36 (G14) Run Jerk 2 to be softer

Decrease deceleration distance by

- Increasing A40 (G11) Acceleration Rate to be faster
- And/or reduce A36 (G14) Run Jerk 2 to be harder

#### 4.3.8 Approaching Stop

Stopping with a jerk at the end of the profile

Reduce A38 (G16) Run Jerk 4 to provide a softer transition to stop at the end of travel

Movement of the Motor sheave during stopping and Motor brake apply

Check the drives enable state in the Lift (Elevator) controller and ensure this is not being removed too soon

#### L06 Drive Active

Increase A48 (D05) Brake Control Apply Delay to maintain Motor torque whilst Motor brakes are fully closing

#### Brake Apply Frequency D09

• Adjust to ensure the output frequency is greater than the Motors slip frequency when the brake apply begins

#### BC Lower Current Threshold D07

Adjust to ensure the output current is sufficient to control the Motor to a stop during brake apply

Current limit (Current Limit Reached L15 = On (1)) during transient operation

- Increase A24 (B16) Symmetrical Current Limit where to low and still possible to increase
- Optimise Motor Rated Speed A22 (B07) ensuring correct slip, and maximum torque for Motor where Enable Slip Compensation B10 = On (1)

#### 4.4 Save Parameter Settings

#### 4.4.1 Save Elevator Drive Parameter Settings

To save parameters in the Elevator drive use the following procedure Save parameter settings

mm.000

- = Save parameters Confirm change: = Reset button
- ... or alternatively
- mm.000 = 1001
- Confirm change: = Reset button

#### 4.4.2 Save Elevator Drive Parameter Settings to SMARTCARD, NV Media Card

To save the Elevator drive parameters to the SMARTCARD, NV Media Card the following two options are available

A save can be carried out setting

A03 (N01) Cloning = Program Confirm change: = Reset button

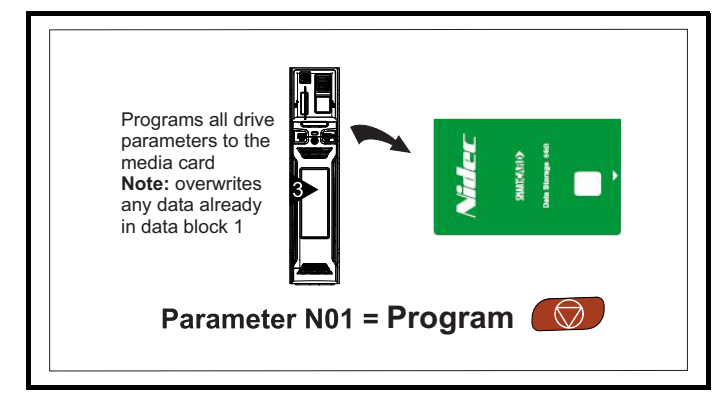

An Auto save can be carried out setting

- A03 (N01) Cloning = Auto
- Confirm change:
- = Reset button

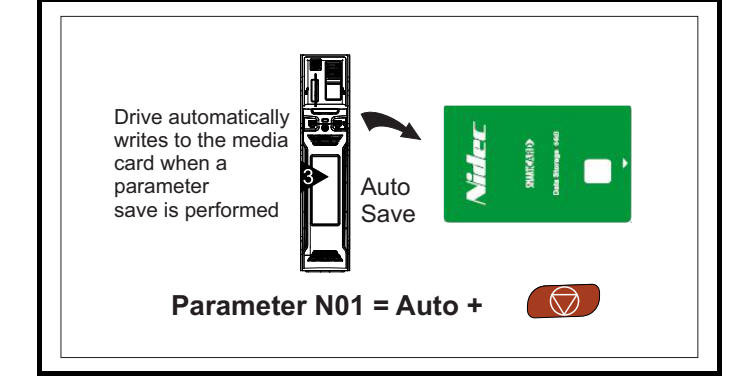

| Safety information Introduction Elevator Drive Keypad Open Loop Setup, Configuration User Menu A Diagnostics Connection Diagram Timing Diagram Re-Con Control T | onfiguring<br>I Terminal |
|----------------------------------------------------------------------------------------------------|--------------------------|
|----------------------------------------------------------------------------------------------------|--------------------------|

## 5 User Menu A

| Para       | meter | Parameter Description          | Range                                                                                                    | Comments                                                                                       |
|------------|-------|--------------------------------|----------------------------------------------------------------------------------------------------|------------------------------------------------------------------------------------------------|
| A00        |       | Parameter 00 for code entry    | No Action (0), Save parameters (1), Load file 1 (2),<br>Save to file 1 (3), Load file 2 (4), Save to file 2 (5),<br>Load file 3 (6), Save to file 3 (7), Show non-default (8),<br>Destinations (9), Reset 50 Hz defs (10), Reset 60 Hz<br>defs (11), Reset modules (12), Read enc. NP P1 (13),<br>Read enc. NP P2 (14) |                                                                                                |
| A01        | H02   | User Security Status           | Menu A (0), All Menus (1), Read-only Menu A (2),<br>Read-only (3), Status-only (4), No-Access (5)                                                                                                    |                                                                                                |
| A02        | B02   | Drive Control Mode             | Open loop (1), RFC-A (2), RFC-S (3)                                                                                                    |                                                                                                |
| A03        | N01   | Parameter Cloning              | None (0), Read (1), Program (2), Auto (3), Boot (4)                                                                                                    |                                                                                                |
| A04        | J22   | Total Output Current           | ± VM_DRIVE_CURRENT_UNIPOLAR A                                                                                                    |                                                                                                |
| A05        | J23   | Percentage Load                | ± VM_USER_CURRENT %                                                                                                    |                                                                                                |
| A06        | J39   | Profile Speed                  | 0 to 1000 mm/s                                                                                                    |                                                                                                |
| A07        | J59   | Output Power                   | ± VM_POWER kW                                                                                                    |                                                                                                |
| A08        | J60   | Output Frequency               | ± VM_SPEED_FREQ_REF Hz                                                                                                    |                                                                                                |
| A09        | H11   | Control Input Mode             | Analog Run Prmit (0), Analog 2 Dir (1), Priority 1 Dir (2),<br>Binary 1 Dir (3), Priority 2 Dir (4), Binary 2 Dir (5),<br>Control Word (6), DCP3 (7), DCP4 (8)                                                                                                    | DCP4 not available in Open loop mode                                                           |
| A11        | H12   | Direction Input Invert         | Off (0) or On (1)                                                                                                    |                                                                                                |
| A16        | B10   | Enable Slip Compensation       | Off (0) or On (1)                                                                                                    |                                                                                                |
| A17        | B12   | Low Frequency Voltage Boost    | 0.0 % to 25.0 %                                                                                                    | Default setting = 3.0 % high<br>values will result in Motor heating<br>during start, low speed |
| A18        | B02   | Motor Rated Current            | ± VM_RATED_CURRENT A                                                                                                    |                                                                                                |
| A19        | B03   | Motor Rated Voltage            | ± VM_AC_VOLTAGE_SET V                                                                                                    |                                                                                                |
| A20        | B05   | Number Of Motor Poles          | Automatic (0) to 480 Poles (240)                                                                                                    |                                                                                                |
| A21        | B06   | Motor Rated Frequency          | 0.0 to 550.0 Hz                                                                                                    |                                                                                                |
| A22        | B07   | Rated Speed                    | 0.00 to 33000.00 rpm                                                                                                    | accurate values of Motor rated<br>speed should be used                                         |
| A23        | B09   | Open-loop Control Mode         | Ur S (0), Ur (1), Fixed (2), Ur Auto (3), Ur I (4)                                                                                                    | Only Fixed (2) and Ur I (4) options for Elevator                                               |
| A24        | B16   | Symmetrical Current Limit      | ± VM_MOTOR1_CURRENT_LIMIT %                                                                                                    |                                                                                                |
| A25        | B13   | Maximum Switching Frequency    | 3 kHz (1), 4 kHz (2), 6 kHz (3), 8 kHz (4), 12 kHz (5),<br>16 kHz (6)                                                                                                    | Default 8 kHz                                                                                  |
| A26        | B11   | Motor Auto tune                | None (0), Static (1), Rotating (2)                                                                                                    | For rotating auto-tune de-rope the Motor                                                       |
| A27        | B26   | Reverse Motor Phase Sequence   | Off (0) or On (1)                                                                                                    |                                                                                                |
| A28        | E01   | Nominal Elevator Speed mm/s    | 0 to 4000 mm/s                                                                                                    |                                                                                                |
| A29        | E02   | Sheave Diameter                | 1 to 32,767 mm                                                                                                    |                                                                                                |
| A30        | E03   | Roping<br>Coor Potio Numerator | 1:1 (1), 2:1 (2), 3:1 (3), 4:1 (4)                                                                                                    |                                                                                                |
| A31<br>A32 | E04   | Gear Ratio Numerator           | 1 to 32767                                                                                                    |                                                                                                |
| A32<br>A33 | E03   | Nominal Elevator Speed rom     | 1 00 to 4000 00 rpm                                                                                                    |                                                                                                |
| A34        | E08   | Motor Maximum Frequency Clamp  | = 1.1 x A33 (E07)                                                                                                    |                                                                                                |
| A35        | G13   | Run Jerk 1                     | 1 to 65535 mm/s <sup>3</sup> x10                                                                                                    |                                                                                                |
| A36        | G14   | Run Jerk 2                     | 1 to 65535 mm/s³ x10                                                                                                    |                                                                                                |
| A37        | G15   | Run Jerk 3                     | 1 to 65535 mm/s³ x10                                                                                                    |                                                                                                |
| A38        | G16   | Run Jerk 4                     | 1 to 65535 mm/s <sup>3</sup> x10                                                                                                    |                                                                                                |
| A39        | G18   | Creep Stop Jerk                | 1 to 65535 mm/s <sup>3</sup> x10                                                                                                    |                                                                                                |
| A40        | G11   | Acceleration Rate              | 0 to 10000 mm/s <sup>2</sup>                                                                                                    |                                                                                                |
| A41        | G12   | Deceleration Rate              | 0 to 10000 mm/s <sup>2</sup>                                                                                                    |                                                                                                |
| A42        | G17   | Creep Stop Deceleration        | 0 to 10000 mm/s <sup>2</sup>                                                                                                    |                                                                                                |
| A43        | G01   | V1 Speed Reference             | 0 to Nominal Elevator Speed A28 (E01)                                                                                                    |                                                                                                |
| A44        | G02   | V2 Speed Reference             | U to Nominal Elevator Speed A28 (E01)                                                                                                    |                                                                                                |
| A45        | G03   | V3 Speed Reference             | U to Nominal Elevator Speed A28 (E01)                                                                                                    |                                                                                                |
| A46        | G04   | V4 Speed Relevence             | 0 to Norninal Elevator Speed A28 (EU1)                                                                                                    |                                                                                                |
| A4/<br>Δ/2 | D04   | Brake Control Apply Delay      | 0 to 10000 ms                                                                                                    |                                                                                                |
| Δ40<br>Δ60 | G46   | Start Ontimiser Speed          | 0 to 10000 mm/s                                                                                                    |                                                                                                |
| A00        | 0+0   | Lotart Optimiser Opeeu         |                                                                                                    |                                                                                                |

| Safety information         Introduction         Elevator Drive<br>Keypad         Open Loop Setup,<br>Configuration         User Menu A         Diagnostics         Connection Diagram | Timing Diagram | Re-Configuring<br>Control Terminals |
|----------------------------------------------------------------------------------------------------|----------------|-------------------------------------|
|----------------------------------------------------------------------------------------------------|----------------|-------------------------------------|

## 6 Diagnostics

## 6.1 Trip Codes & Corrective Actions

The Elevator protects itself, the control environment and Motor by many monitoring functions and operating levels. If the monitor system detects a problem, a trip is initiated. To identify the causes of a trip refer to the following diagnostics section and the Installation and System Design Guide for further detailed information.

| Trip             | Description / Recommended action                                                                                                    |  |  |  |  |  |  |  |
|------------------|----------------------------------------------------------------------------------------------------|--|--|--|--|--|--|--|
| An Input 1 Loss  | Analog input 1 current loss                                                                                                    |  |  |  |  |  |  |  |
|                  | An Input 1 Loss trip indicates that a current loss was detected in current mode on Analog input 1 (T5, T6). In 4-20 mA and 20-4 mA modes loss of input is detected if the current < 3 mA.                                                                                                    |  |  |  |  |  |  |  |
|                  | Recommended actions:                                                                                                    |  |  |  |  |  |  |  |
| 28               | Check control wiring is correct.                                                                                                    |  |  |  |  |  |  |  |
|                  | Check control wiring is undamaged.                                                                                                    |  |  |  |  |  |  |  |
|                  | Check the Analog Input 1 Mode F38.                                                                                                    |  |  |  |  |  |  |  |
| An Input 2 Loop  | Current signal is present and greater than 5 mA.                                                                                                    |  |  |  |  |  |  |  |
| An input 2 Loss  | Analog input 2 current loss                                                                                                    |  |  |  |  |  |  |  |
|                  | an input 2 Loss indicates that a current loss was detected in current mode on Analog input 2 (17). In 4-20 mA and 20-4 mA modes loss of input is detected if the current < 3 mA                                                                                                    |  |  |  |  |  |  |  |
|                  | Becommended actions:                                                                                                    |  |  |  |  |  |  |  |
| 29               | Check control wiring is correct                                                                                                    |  |  |  |  |  |  |  |
| -                | Check control wiring is conect.     Check control wiring is undamaged                                                                                                    |  |  |  |  |  |  |  |
|                  | Check the Analog Input 2 Mode <b>F45</b> .                                                                                                    |  |  |  |  |  |  |  |
|                  | Current signal is present and greater than 3 mA.                                                                                                    |  |  |  |  |  |  |  |
| An Output Calib  | Analog input 2 current loss                                                                                                    |  |  |  |  |  |  |  |
|                  | The zero offset calibration of one or both the Analog outputs has failed. This indicates that the drive hardware has failed or a voltage has been applied to the output via low impedance.                                                                                                    |  |  |  |  |  |  |  |
|                  | Sub-trip Reason                                                                                                    |  |  |  |  |  |  |  |
| 20               | 1 Output 1 failed                                                                                                    |  |  |  |  |  |  |  |
| 29               | 2 Output 2 failed                                                                                                    |  |  |  |  |  |  |  |
|                  | Becommanded actions:                                                                                                    |  |  |  |  |  |  |  |
|                  | Check the wiring appeciated with Analog outputs                                                                                                    |  |  |  |  |  |  |  |
|                  | Remove all the wiring that is connected to Analog outputs and perform the calibration                                                                                                    |  |  |  |  |  |  |  |
| Analog No Dir    | Run signal not received when starting in Analog control input mode                                                                                                    |  |  |  |  |  |  |  |
|                  | A direction signal or run permit was not provided within 1 s of the brake release time elapsing in Analog control input mode.                                                                                                    |  |  |  |  |  |  |  |
|                  | Control Input Mode H11 = Analog Run Prmit (0) or Analog 2 Dir (1).                                                                                                    |  |  |  |  |  |  |  |
| 70               | Recommended actions:                                                                                                    |  |  |  |  |  |  |  |
| 79               | Check Direction Input 1 G39 and Direction Input 2 G40 ensuring a direction signal is received.                                                                                                    |  |  |  |  |  |  |  |
|                  | Check control wiring is correct.                                                                                                    |  |  |  |  |  |  |  |
|                  | Check control wiring is undamaged.                                                                                                    |  |  |  |  |  |  |  |
| Autotune 1       | Required speed could not be reached                                                                                                    |  |  |  |  |  |  |  |
|                  | The drive has tripped during a rotating auto tune.                                                                                                    |  |  |  |  |  |  |  |
| 11               | Recommended actions:                                                                                                    |  |  |  |  |  |  |  |
|                  | Ensure the Motor is free to turn i.e. mechanical brake was released.                                                                                                    |  |  |  |  |  |  |  |
| Autotune No Dir  | Direction signal not received when starting an auto tune                                                                                                    |  |  |  |  |  |  |  |
|                  | Direction signal not given while attempting to perform auto tune. A direction signal must be given within 6 s of drive enable.                                                                                                    |  |  |  |  |  |  |  |
|                  | Recommended actions:                                                                                                    |  |  |  |  |  |  |  |
| 78               | Check Direction Input 1 G39 and Input 2 G40 ensuring a direction signal is received.                                                                                                    |  |  |  |  |  |  |  |
|                  | Check control wiring is correct.                                                                                                    |  |  |  |  |  |  |  |
|                  | Check control wining is undamaged.     Check control sequence from Lift (Elevator) controller                                                                                                    |  |  |  |  |  |  |  |
| Autotune Stopped | Auto tune test stopped before completion                                                                                                    |  |  |  |  |  |  |  |
|                  | The drive was prevented from completing an auto tune test, because the Safe Torque Off (STO). Drive enable. Fast Disable                                                                                                    |  |  |  |  |  |  |  |
|                  | or the Run command were removed.                                                                                                    |  |  |  |  |  |  |  |
| 18               | Recommended actions:                                                                                                    |  |  |  |  |  |  |  |
|                  | Check the Safe Torque Off (STO), Drive enable signal on T31 is active F10.                                                                                                    |  |  |  |  |  |  |  |
|                  | Check the Fast stop is active, where used.     Check the direction accurately active active act |  |  |  |  |  |  |  |
|                  | Cneck the direction command is active G39, G40.                                                                                                    |  |  |  |  |  |  |  |

| Safety information | Introduction | Elevator Drive<br>Keypad | Open Loop Setup,<br>Configuration | User Menu A | Diagnostics | Connection Diagram | Timing Diagram | Re-Configuring<br>Control Terminals |
|--------------------|--------------|--------------------------|-----------------------------------|-------------|-------------|--------------------|----------------|-------------------------------------|
|--------------------|--------------|--------------------------|-----------------------------------|-------------|-------------|--------------------|----------------|-------------------------------------|

| Trip             | Description / Recommended action                                                                                                    |
|------------------|----------------------------------------------------------------------------------------------------|
| Brk Ctrl Release | Conditions not met for Motor brake release during start                                                                                                    |
|                  | The brake release control conditions were not met within 6 s to transition from state 3 to 4.                                                                                                    |
| 68               | <ul> <li>Recommended actions:</li> <li>Check Motor torque ramp time in Motor Torque Ramp Time D02.</li> <li>Check correct Motor map settings.</li> <li>Check Motor Magnetized Indication D01.</li> <li>Check Motor contactor control.</li> <li>Check Motor electrical connections.</li> <li>Check the Brake release threshold set by Upper Current Threshold D06, Lower Current Threshold D07 and Brake Release Frequency D08.</li> <li>Check Start Optimiser Speed G46 this should be &gt; Brake Release Frequency D08 for Open Loop operation.</li> </ul>                                                                  |
| Brake Contact    | Motor brake contacts detected in the incorrect state                                                                                                    |
|                  | This trip indicates that there has been a brake contact error. This trip can only happen when brake monitoring is enabled, where Brake contact monitoring select $D11$ > None (0). This trip is detected where the brake monitoring feedback does not follow the Brake Control Output $D03$ for the Brake Contact Monitoring Time $D14$ seconds. This is a delayed trip where the travel will complete before the drive trips where possible. If a fault has been detected during travel Global Warning $L04 = On$ (1) indicating the delayed trip at end of the travel.                                                     |
| 72               | Once a Brake Contact trip has occurred and Brake Contact Monitoring has been selected for Unintended Car Movement (UCM) Brake Contact Monitoring Select <b>D11</b> = 1 + UCM to 1, 2, 3 & 4 + UCM the trip can only be cleared by setting mm.000 to 1298 in line with the requirements of EN 81-20 and EN 81-50.                                                                                                    |
|                  | Recommended actions:                                                                                                    |
|                  | <ul> <li>Check Motor brake contact feedback is connected as required from inputs 1 to 4.</li> <li>Check monitoring is configured correctly in Brake Contact Monitoring Select D11.</li> <li>Check correct Motor brake contact operation at Motor brakes.</li> <li>Check operating times for Motor brake contacts, Brake Contact Monitoring Time D14.</li> </ul>                                                                                                    |
| Brake R Too Hot  | Braking resistor overload timed out (I <sup>2</sup> t)                                                                                                    |
| 19               | <ul> <li>The Brake R Too Hot indicates that braking resistor overload has timed out. The value in Braking Resistor Thermal Accumulator D17 is calculated using Braking Resistor Rated Power D15, Braking Resistor Thermal Time Constant D16 and Braking Resistor Resistance D18. The Brake R Too Hot trip is initiated when Braking Resistor Thermal Accumulator D17 reaches 100 %.</li> <li>Recommended actions:         <ul> <li>Ensure the values entered are correct</li> <li>If an external thermal protection device is being used and the braking resistor software overload protection is not</li> </ul> </li> </ul> |
|                  | required, set <b>D15</b> , <b>D16</b> or <b>D18</b> = 0 to disable the function.                                                                                                    |
| Card Access      | NV Media Card Write fail                                                                                                    |
| 185              | The Card Access trip indicates that the drive was unable to access the NV Media Card. If the trip occurs during the data transfer to the card the file being written may be corrupted. If the trip occurs when the data is being transferred to the drive the data transfer may be incomplete. If a parameter file is transferred to the drive and this trip occurs during the transfer, the parameters are not saved to non-volatile memory, and so the original parameters can be restored by powering the drive down and up again.                                                                                        |
|                  | Check NV Media Card is installed / located correctly.     Replace the NV Media Card.                                                                                                    |
| Card Data Exists | NV Media Card data location already contains data                                                                                                    |
| 179              | <ul> <li>The Card Data Exists trip indicates that an attempt has been made to store data on a NV Media Card in a data block which already contains data.</li> <li>Recommended actions: <ul> <li>Erase the data in data location.</li> <li>Write data to an alternative data location.</li> </ul> </li> </ul>                                                                                                    |
| Card Compare     | NV Media Card file/data is different to the one in the drive                                                                                                    |
| 188              | A compare has been carried out between a file on the NV Media Card, a Card Compare trip is initiated if the parameters on the NV Media Card are different to the drive.                                                                                                    |
|                  | <ul> <li>Set parameter mm.000 = 0 and Reset the trip</li> <li>Check to ensure the correct data block on the NV Media Card has been used to compare.</li> </ul>                                                                                                    |

| Safety information | Introduction |
|--------------------|--------------|
|--------------------|--------------|

Elevator Drive Keypad Open Loop Setup, Configuration User Menu A

Diagnostics C

Connection Diagram

Re-Configuring Control Terminals

Timing Diagram

| Trip            | Description / Recommended action                                                                                                    |
|-----------------|----------------------------------------------------------------------------------------------------|
| Card Drive Mode | NV Media Card parameter set not compatible with current drive mode                                                                                                    |
|                 | The Card Drive Mode trip is produced during a compare if the drive mode in the data block on the NV Media Card is different from the current drive mode. This trip is also produced if an attempt is made to transfer parameters from a NV Media Card to the drive if the operating mode in the data block is outside the allowed range of operating modes.                                            |
| 187             | Recommended actions:                                                                                                    |
|                 | <ul> <li>Ensure the destination drive supports the drive operating mode in the parameter file.</li> <li>Clear the value in parameter mm.000 and Reset the drive.</li> <li>Ensure destination drive operating mode is the same as the source parameter file.</li> </ul>                                                                                                    |
| Card Full       | NV Media Card full                                                                                                    |
|                 | The Card Full trip indicates that an attempt has been made to create a data block on a NV Media Card, but there is not enough space left on the card.                                                                                                    |
| 184             | Recommended actions:                                                                                                    |
|                 | <ul> <li>Delete a data block or the entire NV Media Card to create space</li> <li>Use a different NV Media Card.</li> </ul>                                                                                                    |
| Card No Data    | NV Media Card data not found                                                                                                    |
| 402             | The Card No Data trip indicates that an attempt has been made to access non-existent file or block on a NV Media Card.                                                                                                    |
| 183             | Recommended actions:                                                                                                    |
| Card Product    | Ensure data block number is correct.  NV Modia Card data blocks are not compatible with the drive derivative                                                                                                    |
|                 | The Card Product trip is initiated either at power-up or when the card is accessed. If Drive Derivative .196 is different                                                                                                    |
| 475             | between the source and target drives. This trip can be reset and data can be transferred in either direction between the drive and the card.                                                                                                    |
| 175             | Recommended actions:                                                                                                    |
|                 | Use a different NV Media Car                                                                                                    |
| Cord Dating     | Inis trip can be suppressed by setting parameter <b>mm.000</b> to 9666 and Reset the drive.                                                                                                    |
| Card Rating     | The Card Rating trip indicates that parameter data is being transferred from a NV Media Card to the drive, but the current                                                                                                    |
| 186             | and, or voltage are different between source and destination drive. This trip also applies if a compare (using parameter <b>mm.000</b> set to 8yyy) is attempted between the data block on a NV Media Card and the drive. The Card Rating trip does not stop the data transfer but is a warning that rating specific parameters with the RA attribute may not be transferred to the destination drive. |
|                 | Recommended actions:                                                                                                    |
|                 | Reset the drive to clear the trip.                                                                                                    |
|                 | Ensure that the drive rating dependent parameters have transferred correctly.                                                                                                    |
| Card Read Only  | NV Media Card has the Read Only bit set.<br>The Card Read Only trip indicates that an attempt has been made to medify a read only NV Media Card or a read only data.                                                                                                    |
| 181             | block. An NV Media Card is RO when the RO flag is set.                                                                                                    |
| 101             | <ul> <li>Clear the read only flag by setting parameter mm.000 to 9777 and Reset the drive. This will clear the read-only flag for</li> </ul>                                                                                                    |
|                 | all data blocks in the NV Media Card.                                                                                                    |
| Current On Stop | Current flowing at drives output at end of travel, prior to opening Motor contactors                                                                                                    |
|                 | The current at the drives output has not decayed after a stop. Total Output Current $J22 \ge 25$ % of the Motor rated current after 4 s in State 14 (end of travel and Motor contactor control).                                                                                                    |
| 67              | Recommended actions:                                                                                                    |
|                 | <ul> <li>Check control signals from Elevator controller to Elevator drive ensuring travel complete.</li> <li>Check Motor brakes applied as requested, correct Motor brake operation.</li> </ul>                                                                                                    |
| Destination     | Direction signal not received when starting an auto tune                                                                                                    |
|                 | The Destination trip indicates that multiple parameters are writing to the same parameter.                                                                                                    |
| 190             | Recommended actions:                                                                                                    |
| 150             | • Set parameter mm.000 to 'Destinations' or 12001 and check all visible parameters in all menus for parameter write                                                                                                    |
|                 | conflicts.                                                                                                    |
| Dir Changed     | Direction signal from elevator controller changed during travel                                                                                                    |
|                 | controlled stop occurs. This is a delayed trip where the travel will complete. If a delayed trip has been scheduled during travel then Global Warning <b>L04</b> = On (1) indicating a trip will be generated on travel complete.                                                                                                    |
| 76              | Recommended actions:                                                                                                    |
|                 | <ul> <li>Check drive control connections and sequence from Lift (Elevator) controller to Elevator drive.</li> <li>Check control from Lift (Elevator) controller to Elevator drive during operation.</li> <li>Check correct setup of the drive control for the Lift (Elevator) controller, Control Input Mode H11.</li> </ul>                                                                           |

| Safety information Intro | Ele                                                                                                    | evator Drive<br>Keypad                                                                                                    | Open Loop Setup,<br>Configuration | User Menu A     | Diagnostics     | Connection Diagram | Timing Diagram | Re-Configuring<br>Control Terminals                                   |  |  |  |
|--------------------------|----------------------------------------------------------------------------------------------------|----------------------------------------------------------------------------------------------------|-----------------------------------|-----------------|-----------------|--------------------|----------------|-----------------------------------------------------------------------|--|--|--|
| Trip                     |                                                                                                    |                                                                                                    |                                   | Description     | / Recommende    | ed action          |                |                                                                       |  |  |  |
| Fast Disable Err         | Fast disabl                                                                                                    | le control s                                                                                                    | sequence error                    |                 |                 |                    |                |                                                                       |  |  |  |
| 65                       | The Fast dia<br>apply and a<br>Off (STO), I<br>Recomment<br>Check t<br>Check 7                                                                                                    | <ul> <li>I he Fast disable input sequence is incorrect i.e. the Fast disable input does not become active, On (1) following brake apply and after 4 s, or the Fast disable input failed to turn Off (0) after 6 s during the start whilst waiting for the Safe Torque Off (STO), Drive enable.</li> <li>Recommended actions: <ul> <li>Check the control wiring arrangement (default T27) Fast disable input.</li> <li>Check T27 Digital Input 04 State F06 during operation and sequence Off (0) or On (1).</li> <li>Disable the Fast disable input by setting Fast Disable B27 to A00.</li> </ul> </li> </ul>                                                                                |                                   |                 |                 |                    |                |                                                                       |  |  |  |
| Freeze Protect           | Freeze pro                                                                                                    | tection lim                                                                                                    | it exceeded                       |                 |                 |                    |                |                                                                       |  |  |  |
| 60                       | Freeze Prot<br>zero temper<br>scheduled of<br><b>Recommer</b><br>Check t<br>Check t<br>Provide                                                                                                    | <ul> <li>Freeze Protection Threshold H28 has been exceeded. This parameter is provided to prevent operation of the drive is sub-<br/>zero temperatures. This is a delayed trip, where the travel will complete before the drive will trip. If a delayed trip has been<br/>scheduled during the travel Global Warning L04 = On (1) indicating trip scheduled at end of travel.</li> <li>Recommended actions:         <ul> <li>Check the temperature setting in Freeze Protection Threshold H28.</li> <li>Check the actual temperature in Monitored Temperature 3 J73.</li> <li>Provide beating air conditioning ventilation to support allowable operating temperature.</li> </ul> </li> </ul> |                                   |                 |                 |                    |                |                                                                       |  |  |  |
| I Limit Timeout          | Drive has b                                                                                                    | been in cur                                                                                                    | rrent limit (Open                 | i-loop mode) fo | or an excessive | time               |                |                                                                       |  |  |  |
| 82                       | In Open loo<br>Mechanical<br>Recommer<br>• Check t<br>• Check t<br>• Check t                                                                                                    | <ul> <li>In Open loop mode the drive has exceeded Maximum Time In Current Limit H50 ms. This could be the result of a Mechanical fault, Excessive Elevator system load or Motor brake fault.</li> <li>Recommended actions: <ul> <li>Check that the Elevator car is free to move and there are no mechanical issues.</li> <li>Check the Motor brakes are releasing during start and not applying during operation.</li> <li>Check the elevator system is correctly balanced (counter balance is correct) and the drive is not being forced into current limit</li> </ul> </li> </ul>                                                                                                    |                                   |                 |                 |                    |                |                                                                       |  |  |  |
| I/O Overload             | Digital outp                                                                                                    | out overloa                                                                                                    | ad                                |                 |                 |                    |                |                                                                       |  |  |  |
| 26                       | <ul> <li>The I/O Overload trip indicates the total current drawn from 24 V user supply or the digital output has exceeded the limit. A trip is initiated if one or more of the following conditions is true:</li> <li>Date Code &lt; 1724 <ul> <li>Maximum output current from one digital output is &gt; 100 mA.</li> <li>The combined maximum output current from outputs 1 and 2 is &gt; 100 mA.</li> <li>The combined maximum output current from output 3 and +24 V output is &gt; 100 mA.</li> </ul> </li> <li>Date Code ≥ 1724 <ul> <li>Maximum output current from one digital output is &gt; 200 mA.</li> <li>The combined maximum output current from outputs 1 and 2 is &gt; 200 mA.</li> </ul> </li> <li>The combined maximum output current from outputs 1 and 2 is &gt; 200 mA.</li> <li>The combined maximum output current from outputs 1 and 2 is &gt; 200 mA.</li> <li>The combined maximum output current from outputs 1 and 2 is &gt; 200 mA.</li> <li>The combined maximum output current from outputs 3 and +24 V output is &gt; 200 mA.</li> </ul> <li>Check total loading on digital circuit supplied from drives 24 V user supply.</li> <li>Check control configuration is correct along with drive setup.</li> |                                                                                                    |                                   |                 |                 |                    |                | eded the limit.                                                       |  |  |  |
| Motor Contactor          | Motor cont                                                                                                    | actor                                                                                                    | iat thing is term                 |                 | and and and goo |                    |                |                                                                       |  |  |  |
| 70                       | <ul> <li>The Motor contactors have been detected open or closed when they should be closed or open using the Motor contactor monitoring when enabled, and the feedback is connected to the drive from the Motor contactors. This is a delayed trip, where travel will complete and then the drive will trip. If a delayed trip has been scheduled during a travel Global Warni L04 = On (1) indicating a delayed trip when travel completes.</li> <li>Recommended actions:         <ul> <li>Check control wiring from Motor contactor monitoring to the drives control terminal.</li> <li>Check correct signal from Motor feedback during operation (Default configuration, Motor contactors open, feedback + 24 V, Motor contactors closed feedback = 0 V).</li> <li>Disable Motor contactor monitoring with Motor Contactor Monitoring Enable B29</li> </ul> </li> </ul>                                                                                                    |                                                                                                    |                                   |                 |                 |                    |                | Votor contactor<br>delayed trip,<br>Global Warning<br>pen, feedback = |  |  |  |
| Motor Too Hot            | Output cur                                                                                                    | rent overlo                                                                                                    | oad timed out (l <sup>2</sup>     | <sup>2</sup> t) |                 |                    |                |                                                                       |  |  |  |
| 20                       | Output current overload timed out (l <sup>2</sup> t)         The Motor Too Hot trip indicates Motor thermal overload based on the Rated Current B02 and Motor Thermal Time Constant B20. J26 displays the Motor temperature as a percentage of maximum value. The drive will trip when Motor To Hot J26 reaches 100 %.         Recommended actions:         • Ensure there is no mechanical issue resulting in stiction or increased loading.         • Check the load on the Motor has not changed.         • If seen during an auto-tune ensure the Motor Rated Current in B02 ≤ Heavy duty current rating of the drive.         • Optimise the Motor Rated Speed B07.         • Ensure the Motor rated current is not zero.                                                                                                    |                                                                                                    |                                   |                 |                 |                    |                |                                                                       |  |  |  |
|                          | CHECK L                                                                                                    |                                                                                                    |                                   | in mode setting |                 |                    |                |                                                                       |  |  |  |

| Safety information | Introduction                                                                                                    | roduction Elevator Drive Open Loop Setup, Configuration User Menu A Diagnostics Connection Diagram Timing Diagram Re-Co                                                                                                    |                                                                         |                                                       |                                  |                                    |                                    | Re-Configuring<br>Control Terminals |                  |                   |  |
|--------------------|----------------------------------------------------------------------------------------------------|----------------------------------------------------------------------------------------------------|-------------------------------------------------------------------------|-------------------------------------------------------|----------------------------------|------------------------------------|------------------------------------|-------------------------------------|------------------|-------------------|--|
| Trip               |                                                                                                    | Description / Recommended action                                                                                                    |                                                                         |                                                       |                                  |                                    |                                    |                                     |                  |                   |  |
| OHt Control        | Contr                                                                                                    | ol stage over f                                                                                                    | empera                                                                  | ature                                                 |                                  | -                                  |                                    |                                     |                  |                   |  |
|                    | This C<br>Therm                                                                                                    | This OHt Control trip indicates that a control stage over-temperature has been detected. From the sub-trip 'xx y zz', the Thermistor location is identified by 'zz'.                                                                                                    |                                                                         |                                                       |                                  |                                    |                                    |                                     |                  |                   |  |
|                    |                                                                                                    | Source xx y zz Description                                                                                                    |                                                                         |                                                       |                                  |                                    |                                    |                                     |                  |                   |  |
|                    | Co                                                                                                    | ntrol system                                                                                                    | 00                                                                      | 0                                                     | 01                               | Control b                          | oard thermistor                    | 1 over temperature                  | е                |                   |  |
|                    | Co                                                                                                    | ntrol system                                                                                                    | 00                                                                      | 0                                                     | 02                               | Control b                          | oard thermistor                    | 2 over temperature                  | 9                |                   |  |
| 23                 | Co                                                                                                    | ntrol system                                                                                                    | 00                                                                      | 0                                                     | 03                               | I/O board                          | I thermistor ove                   | er temperature                      |                  |                   |  |
|                    | Recor           •         Cł           •         Cł           •         Cł           •         Cł           •         Cł           •         Cł           •         Cł           •         Cł           •         Cł                                                                                                    | nmended action<br>neck enclosure<br>neck enclosure<br>neck enclosure<br>crease ventilation<br>educe the drive<br>heck ambient te                                                                                                    | ons:<br>/ drive f<br>ventilat<br>door filf<br>on.<br>switchi<br>emperat | fans are<br>ion paths<br>ters.<br>ing freque<br>ture. | still fund<br>s.<br>ency.        | ctioning co                        | rrectly.                           |                                     |                  |                   |  |
| OHt DC Bus         | DC bu                                                                                                    | is over temper                                                                                                    | rature                                                                  |                                                       |                                  | <u> </u>                           |                                    | <u>.</u>                            |                  |                   |  |
| 27                 | The O<br>the ou<br>param<br><b>Recor</b><br>Ch<br>Ch<br>Ref<br>• Ch                                                                                                    | <ul> <li>The only do bus trip indicates a DC bus over temperature based on a software thermal model. This includes the effects of the output current and DC bus ripple. The estimated temperature is displayed as a percentage of the trip level in J78. If this parameter reaches 100 % then an OHt dc bus trip with sub-trip 200 is initiated.</li> <li>Recommended actions: <ul> <li>Check the AC supply voltage balance and levels.</li> <li>Check DC bus ripple level.</li> <li>Reduce duty cycle.</li> <li>Reduce Motor load.</li> <li>Check the output current stability. If unstable;</li> <li>Check Motor map settings with nameplate (B06, B02, B07, B03, B04, B05), all modes Disable slip compensation B10 = 0</li> <li>Select fixed boost B09 = Fixed, Open loop</li> </ul> </li> </ul>                                                                                                    |                                                                         |                                                       |                                  |                                    |                                    |                                     |                  |                   |  |
| OHt Inverter       | Invert                                                                                                    | er over tempe                                                                                                    | rature l                                                                | based or                                              | h therm                          | nal model                          |                                    |                                     |                  |                   |  |
|                    | This tr<br>trip inc                                                                                                    | ip indicates that<br>dicates which m                                                                                                    | it an IGE<br>nodel ha                                                   | 3T junctio<br>as initiate                             | on over<br>d the tr              | -temperatu                         | ire has been de<br>rm xx y zz as g | etected based on a siven below:     | software therma  | I model. The sub- |  |
|                    |                                                                                                    | Source xx y zz Description                                                                                                    |                                                                         |                                                       |                                  |                                    |                                    |                                     |                  |                   |  |
|                    | Co                                                                                                    | Control system 00 1 00 Inverter thermal model                                                                                                    |                                                                         |                                                       |                                  |                                    |                                    |                                     |                  |                   |  |
|                    | Co                                                                                                    | Control system 00 3 00 Braking IGBT thermal model                                                                                                    |                                                                         |                                                       |                                  |                                    |                                    |                                     |                  |                   |  |
| 21                 | Recor           •         Ch           •         Ch           •         Ch                                                                                                    | <ul> <li>Recommended actions with sub-trip 100:</li> <li>Check and ensure extended operation is not carried out at zero speed e.g. crash stop.</li> <li>Check Motor loading, reduce if excessive.</li> </ul>                                                                                                    |                                                                         |                                                       |                                  |                                    |                                    |                                     |                  |                   |  |
|                    | <ul> <li>Ci</li> <li>Re</li> <li>Inv</li> <li>Re</li> <li>Re</li> <li>Ci</li> <li>Ci</li> <li>Er</li> </ul>                                                                                                    | <ul> <li>Check counter balance loading.</li> <li>Reduce maximum drive switching frequency.</li> <li>Increase acceleration / deceleration rates.</li> <li>Reduce settings for Run and Creep Stop Jerks.</li> <li>Reduce duty cycle.</li> <li>Check DC bus ripple.</li> <li>Ensure all three input phases are present and balanced.</li> </ul>                                                                                                    |                                                                         |                                                       |                                  |                                    |                                    |                                     |                  |                   |  |
|                    | • Re                                                                                                    | educe the braki                                                                                                    | ng load                                                                 |                                                       | ip 500.                          |                                    |                                    |                                     |                  |                   |  |
| OI ac              | Instan                                                                                                    | itaneous outpr                                                                                                    | ut over                                                                 | current                                               | detect                           | ed                                 |                                    |                                     |                  |                   |  |
|                    | The in after the the after the second second | stantaneous dr<br>he trip was initia                                                                                                    | ive outp<br>ated.                                                       | out currer                                            | nt has e                         | exceeded \                         | /M_DRIVE_CU                        | RRENT [MAX]. Thi                    | s trip cannot be | reset until 10 s  |  |
| 3                  | Recor           •         If :           •         Ch           •         Ch                                                                                                    | nmended actions<br>seen during autheck for short check integrity of the short of the short of the s | ons:<br>to-tune i<br>ircuit or<br>f the Mc                              | reduce th<br>1 the outp<br>ptor insul                 | ne volta<br>out cabl<br>ation us | ige boost.<br>ing.<br>sing an insi | ulation tester.                    |                                     |                  |                   |  |

| Safety information | Introduction | Elevator Drive<br>Keypad | Open Loop Setup,<br>Configuration | User Menu A | Diagnostics | Connection Diagram | Timing Diagram | Re-Configuring<br>Control Terminals |
|--------------------|--------------|--------------------------|-----------------------------------|-------------|-------------|--------------------|----------------|-------------------------------------|

| Trip           | Description / Recommended action                                                                                                    |                                                                                                    |                                                                                                    |                                                                                                    |  |  |  |  |  |  |
|----------------|----------------------------------------------------------------------------------------------------|----------------------------------------------------------------------------------------------------|----------------------------------------------------------------------------------------------------|----------------------------------------------------------------------------------------------------|--|--|--|--|--|--|
| Ol Brake       | Braking IGBT over current: short circuit protection for the braking IGBT activated                                                                                                    |                                                                                                    |                                                                                                    |                                                                                                    |  |  |  |  |  |  |
|                | OI Brake trip indicates an over current detected in the braking IGBT or braking IGBT protection has been activated. This trip cannot be reset until 10 s after the trip was initiated.                                                                                                    |                                                                                                    |                                                                                                    |                                                                                                    |  |  |  |  |  |  |
| 4              | Recommended                                                                                                    | actions                                                                                                    | :                                                                                                    |                                                                                                    |  |  |  |  |  |  |
| -              | Check brake resistor wiring.     Check braking resistor value is greater than or equal to the minimum resistance value                                                                                                    |                                                                                                    |                                                                                                    |                                                                                                    |  |  |  |  |  |  |
|                | Check brakir                                                                                                    | Check braking resistor value is greater than or equal to the minimum resistance value.<br>Check braking resistor insulation.                                                                                                    |                                                                                                    |                                                                                                    |  |  |  |  |  |  |
| Oldo           | Check brakin                                                                                                    | ig resis                                                                                                    | or insulation.                                                                                             | onitoring                                                                                               |  |  |  |  |  |  |
| Orde           | An OI de trip indi                                                                                                    | cates s                                                                                                    | port circuit protection for the inverter stage has                                                         | been activated                                                                                          |  |  |  |  |  |  |
|                | An OI do trip indicates short circuit protection for the inverter stage has been activated.                                                                                                    |                                                                                                    |                                                                                                    |                                                                                                    |  |  |  |  |  |  |
| 109            | <ul> <li>Disconnect t</li> <li>Check and e enabled.</li> </ul>                                                                                                    | <ul> <li>Disconnect the Motor from the drive, and check both Motor and cable insulation.</li> <li>Check and ensure any output Motor contactor shorting contactor is not being applied whilst the Elevator drive is enabled.</li> </ul> |                                                                                                    |                                                                                                    |  |  |  |  |  |  |
| Out Dhoos Loss | Replace the                                                                                                    | arive.                                                                                                    | 4 d                                                                                                    |                                                                                                    |  |  |  |  |  |  |
| Out Phase Loss | Output phase lo                                                                                                    | oss det                                                                                                    | ected                                                                                                    |                                                                                                    |  |  |  |  |  |  |
|                | phases to the Mo<br>physical output p                                                                                                    | trip indi<br>otor U, N<br>hase W                                                                                                    | Cates a Motor phase loss detected. If Reverse (<br>/, W are reversed, and so sub-trip 3 refers to ph<br>/. | Output Phase Sequence <b>B26</b> = On (1) the output<br>hysical output phase V and sub-trip 2 refers to |  |  |  |  |  |  |
|                | Sub-trip                                                                                                    |                                                                                                    | Reaso                                                                                                    | n                                                                                                    |  |  |  |  |  |  |
|                | 1                                                                                                    | U phas                                                                                                    | e detected as disconnected when drive enable                                                               | d to run.                                                                                               |  |  |  |  |  |  |
| 98             | 2                                                                                                    | V phas                                                                                                    | hase detected as disconnected when drive enabled to run.                                                   |                                                                                                    |  |  |  |  |  |  |
|                | 3                                                                                                    | W phase detected as disconnected when drive enabled to run.                                                                                                    |                                                                                                    |                                                                                                    |  |  |  |  |  |  |
|                | 4                                                                                                    | Output phase loss detected when the drive is running.                                                                                                    |                                                                                                    |                                                                                                    |  |  |  |  |  |  |
|                | <ul> <li>Recommended actions:</li> <li>Check Motor and drive connections.</li> <li>To disable the trip set Output Phase Loss Detection Enable H06 = Disabled (0).</li> </ul>                                                                                                    |                                                                                                    |                                                                                                    |                                                                                                    |  |  |  |  |  |  |
| Over Speed     | Notor speed has exceeded the over speed threshold                                                                                                    |                                                                                                    |                                                                                                    |                                                                                                    |  |  |  |  |  |  |
|                | In open loop mod<br>direction an Ove                                                                                                    | In open loop mode, if Output Frequency <b>J60</b> exceeds the threshold set in Motor Over Speed Threshold <b>E09</b> in either direction an Over speed trip is produced.                                                               |                                                                                                    |                                                                                                    |  |  |  |  |  |  |
| 7              | Recommended                                                                                                    | actions                                                                                                    | :                                                                                                    |                                                                                                    |  |  |  |  |  |  |
|                | Check the M                                                                                                    | otor is r                                                                                                    | not being driven by another part of the system.                                                            |                                                                                                    |  |  |  |  |  |  |
| Over Velte     | Check drive                                                                                                    | selectio                                                                                                    | n and operation in current limit, unable to delive                                                         | er required torque.                                                                                     |  |  |  |  |  |  |
| Over volts     | UC bus voltage has exceeded the peak level or maximum continuous level for 15 s                                                                                                    |                                                                                                    |                                                                                                    |                                                                                                    |  |  |  |  |  |  |
|                | varies based on                                                                                                    | drive vo                                                                                                    | Itage rating as below.                                                                                     |                                                                                                    |  |  |  |  |  |  |
|                | Voltage rati                                                                                                    | ina                                                                                                    | VM DC VOLTAGEIMAX1                                                                                         | VM DC VOLTAGE SETIMAX1                                                                                  |  |  |  |  |  |  |
|                | 200                                                                                                    |                                                                                                    | 415                                                                                                    | 410                                                                                                    |  |  |  |  |  |  |
|                | 400                                                                                                    |                                                                                                    | 830                                                                                                    | 815                                                                                                    |  |  |  |  |  |  |
|                | 575                                                                                                    |                                                                                                    | 990                                                                                                    | 970                                                                                                    |  |  |  |  |  |  |
|                | 690                                                                                                    |                                                                                                    | 1190                                                                                                    | 1175                                                                                                    |  |  |  |  |  |  |
| 2              |                                                                                                    |                                                                                                    |                                                                                                    |                                                                                                    |  |  |  |  |  |  |
|                | <ul> <li>Recommended actions:</li> <li>Check the AC power supply and disturbances which could cause the DC bus to rise.</li> <li>Check external braking resistor circuit is connected.</li> <li>Check operation of external braking resistor protection.</li> <li>Check Elevator balanced correctly.</li> <li>Decrease the braking resistor value staying above the minimum value for drive model).</li> <li>Increase the deceleration rate.</li> <li>Check Motor insulation using a insulation tester.</li> </ul> |                                                                                                    |                                                                                                    |                                                                                                    |  |  |  |  |  |  |

| Safety information Introduction Elevator Drive Open Loop Setup,<br>Keypad Configuration User Menu A Diag | Safety information | Introduction | Elevator Drive<br>Keypad | Open Loop Setup,<br>Configuration | User Menu A | Diagnosti |
|----------------------------------------------------------------------------------------------------|--------------------|--------------|--------------------------|-----------------------------------|-------------|-----------|
|----------------------------------------------------------------------------------------------------|--------------------|--------------|--------------------------|-----------------------------------|-------------|-----------|

Connection Diagram

Timing Diagram

| Trip              | Description / Recommended action                                                                                                    |                                                                                                    |                                                                                                    |                                                                                                    |  |  |  |  |  |
|-------------------|----------------------------------------------------------------------------------------------------|----------------------------------------------------------------------------------------------------|----------------------------------------------------------------------------------------------------|----------------------------------------------------------------------------------------------------|--|--|--|--|--|
| Phase Loss        | Supply phase lo                                                                                                    | SS                                                                                                    |                                                                                                    |                                                                                                    |  |  |  |  |  |
|                   | The Phase Loss trip indicates that the drive has detected an input phase loss or large supply imbalance. Phase loss can be detected directly from the supply where the drive has a thyristor based charge system (Frame size 8 and above). If phase loss is detected using this method the drive trips immediately and the xx part of the sub-trip is set to 01. |                                                                                                    |                                                                                                    |                                                                                                    |  |  |  |  |  |
|                   | In all sizes of driv<br>attempts to stop<br>the sub-trip is ze                                                                                                    | ve phase los<br>before trippi<br>ro.                                                                                         | ss is also detected by m<br>ing. When phase loss is                                                                                                    | onitoring the ripple in the DC bus voltage in which case the drive detected by monitoring the ripple in the DC bus voltage the xx part of                                                                                                    |  |  |  |  |  |
|                   | Input phase loss<br>Loss Detection N                                                                                                    | detection ca<br>lode <b>H08</b> .                                                                                            | an be disabled when the                                                                                                    | drive is operating from a DC supply or single phase UPS Input Phase                                                                                                    |  |  |  |  |  |
| 32                | Source                                                                                                    | ХХ                                                                                                    | У                                                                                                    | ZZ                                                                                                    |  |  |  |  |  |
|                   | Control syste                                                                                                    | m 00                                                                                                    | 0                                                                                                    | 00: Phase loss detected based on control system feedback.                                                                                                    |  |  |  |  |  |
|                   | Power system                                                                                                    | n 01                                                                                                    | Rectifier number                                                                                                    | UC: Phase loss has been detected by the rectifier module.                                                                                                    |  |  |  |  |  |
|                   | <ul> <li>Recommended actions:</li> <li>Check the AC supply voltage balance and level at full load.</li> <li>Check the DC bus ripple level with an isolated oscilloscope.</li> <li>Check the output current stability.</li> <li>Check for mechanical resonance with the load.</li> <li>Reduce the duty cycle.</li> <li>Reduce the Motor load.</li> </ul>          |                                                                                                    |                                                                                                    |                                                                                                    |  |  |  |  |  |
| PSU 24            | 24V internal por                                                                                                    | ver supply                                                                                                    | overload                                                                                                    | pave exceeded the internal user $\pm 24$ V newer supply limit. The user                                                                                                    |  |  |  |  |  |
|                   | load consists of t                                                                                                    | he drive dig                                                                                                    | ital outputs.                                                                                                    | lave exceeded the internal user + 24 v power supply limit. The user                                                                                                    |  |  |  |  |  |
|                   | Recommended                                                                                                    | actions:                                                                                                    |                                                                                                    |                                                                                                    |  |  |  |  |  |
| 9                 | <ul> <li>Reduce the it</li> <li>Remove con</li> </ul>                                                                                                    | iser load an<br>trol connect                                                                                                 | d Reset the drive.                                                                                                    | perform a Reset.                                                                                                    |  |  |  |  |  |
|                   | Remove any                                                                                                    | option mod                                                                                                    | ules and perform a Res                                                                                                    | et.                                                                                                    |  |  |  |  |  |
|                   | <ul> <li>Provide an e</li> <li>Permanent ti</li> </ul>                                                                                                    | xternal + 24<br>ip, hardwar                                                                                                  | V power supply on Cor<br>e fault within the drive –                                                                                                    | return the drive to the supplier.                                                                                                    |  |  |  |  |  |
| Resistance        | Measured resis                                                                                                    | ance has e                                                                                                    | exceeded the paramete                                                                                                    | or range                                                                                                    |  |  |  |  |  |
| 33                | The Resistance to<br>value allowable for<br>higher than the m<br>Current Kc <b>J06</b> ,<br><b>Recommended</b><br>• Check the value<br>• Ensure the so<br>• Check the M                                                                                                    | rip indicates<br>or the drive<br>naximum va<br>where VFS<br><b>actions:</b><br>Ilue entered<br>tator resista<br>otor cable / | s that the measured Mot<br>in Stator Resistance B3<br>lue that can be used in<br>is the full scale DC bus<br>in Stator resistance B3<br>nce of the Motor falls w<br>connections.                                                                                                    | <ul> <li>or stator resistance during an auto-tune has exceeded the maximum</li> <li>4. The maximum for the stator resistance parameters is generally the control algorithms. If the value exceeds (VFS / v2) / Full Scale voltage then this trip is initiated.</li> <li>4. thin the allowable range of the drive model.</li> </ul> |  |  |  |  |  |
|                   | <ul> <li>Check the M</li> <li>Check the M</li> </ul>                                                                                                    | otor phase t<br>otor phase t                                                                                                 | o phase resistance at the phase resistance at the phas | ne drive terminals, including Motor cables.<br>The Motor terminals.                                                                                                    |  |  |  |  |  |
|                   | Check the in                                                                                                    | egrity of the                                                                                                    | Motor stator winding u                                                                                                    | sing a insulation tester.                                                                                                    |  |  |  |  |  |
|                   | <ul> <li>Select fixed</li> <li>Replace the</li> </ul>                                                                                                    | boost mode.<br>Motor.                                                                                                    | , BU9 = Fixed and verify                                                                                                    | output current waveforms with oscilloscope.                                                                                                    |  |  |  |  |  |
| SlotX Different   | Option module                                                                                                    | fitted in Slo                                                                                                    | ot X has changed betw                                                                                                    | een power cycles                                                                                                    |  |  |  |  |  |
|                   | If the option mod<br>trip is produced.<br>parameters must                                                                                                    | ule fitted in<br>The sub-trip<br>be saved to                                                                                 | option module Slot X is<br>number gives the ident<br>p prevent this trip on the                                                                                                    | different to the option module present at the last power-down then this ification code of the option module that was originally fitted. Drive user next power-up if the module has changed.                                                                                                    |  |  |  |  |  |
|                   | Sub-trip                                                                                                    |                                                                                                    |                                                                                                    | Reason                                                                                                    |  |  |  |  |  |
|                   | 1                                                                                                    | No option n                                                                                                    | nodule was fitted previo                                                                                                    | usly.                                                                                                    |  |  |  |  |  |
|                   | 2                                                                                                    | An option n<br>default para                                                                                                  | ameters have been load                                                                                                    | ed for this menu.                                                                                                    |  |  |  |  |  |
| 204<br>209<br>214 | 3                                                                                                    | An option n<br>been chang                                                                                                    | nodule with the same id<br>ged, and so default para                                                                                                    | entifier is fitted, but the applications menu for this option slot has meters have been loaded for this menu.                                                                                                    |  |  |  |  |  |
|                   | 4                                                                                                    | An option n<br>changed, a                                                                                                    | nodule with the same identify not so default parameter                                                                                                    | entifier is fitted, but the set-up and applications menu have been<br>s have been loaded for these menus.                                                                                                    |  |  |  |  |  |
|                   | >99                                                                                                    | Shows the                                                                                                    | identifier of the module                                                                                                    | previously fitted.                                                                                                    |  |  |  |  |  |
|                   | <ul> <li>Recommended actions:</li> <li>Turn off the power, ensure correct option module installed and re-apply power.</li> <li>Confirm currently installed option module is correct, ensure option module parameters are set correctly and perform a user save in mm.000.</li> </ul>                                                                             |                                                                                                    |                                                                                                    |                                                                                                    |  |  |  |  |  |

| Safety information | Introduction                                  | Keypad                                                                                                    | Configuration                                                                                                    | User Menu A                              | Diagnostics                         | Connection Diagram               | Timing Diagram     | Control Terminals  |  |  |
|--------------------|-----------------------------------------------|----------------------------------------------------------------------------------------------------|----------------------------------------------------------------------------------------------------|------------------------------------------|-------------------------------------|----------------------------------|--------------------|--------------------|--|--|
| Trip               |                                               |                                                                                                    |                                                                                                    | Description                              | / Recommend                         | ed action                        |                    |                    |  |  |
| SlotX Erro         | or Slot 2                                     | X option mod                                                                                                    | lule error                                                                                                    |                                          |                                     |                                  |                    |                    |  |  |
| 202<br>207<br>212  | The c<br>sub-ti<br>modu<br><b>Reco</b><br>• S | The option module in Slot X has indicated an error. The option module can give the reason for the error and is shown in the sub-trip number. As default the sub-trip number is shown as a number on the display, however it is possible for the option module to supply sub-trip number strings which will be displayed instead of the number if available.<br><b>Recommended actions:</b> • See relevant Option Module User Guide for details of the trip.                                                                                                    |                                                                                                    |                                          |                                     |                                  |                    |                    |  |  |
| SlotX HF           | Optio                                         | on module in                                                                                                    | Slot X has Hardwa                                                                                                    | re fault                                 | ·                                   |                                  |                    |                    |  |  |
|                    | This t<br>The p                               | trip indicates t                                                                                                    | hat there is a fault we hat there is a fault we have a factor of the trip are give                                             | vith the option mo<br>en by the sub-trip | odule in option s<br>o value.       | Slot X that means t              | hat this module    | cannot operate.    |  |  |
|                    | S                                             | ub-trip                                                                                                    |                                                                                                    |                                          | Reaso                               | on                               |                    |                    |  |  |
|                    |                                               | 1 1                                                                                                    | he option module ca                                                                                                    | tegory cannot be                         | e identified.                       |                                  | <u></u>            |                    |  |  |
|                    |                                               | 2 A                                                                                                    | If the required custor<br>prrupt.                                                                                              | misable menu ta                          | ble information                     | has not been supp                | lied or the tables | supplied are       |  |  |
|                    |                                               | <b>3</b> In                                                                                                    | sufficient memory a                                                                                                    | vailable to alloca                       | ate the comms b                     | ouffers for this mod             | ule.               |                    |  |  |
|                    |                                               | <b>4</b> O                                                                                                    | ption module has no                                                                                                    | ot indicated it is r                     | unning correctly                    | y during drive powe              | er-up.             |                    |  |  |
| 200                |                                               | 5 Ti<br>th                                                                                                    | The option module has been removed after power-up or it has ceased to indicate to the drive processor that it is still active. |                                          |                                     |                                  |                    |                    |  |  |
| 205<br>210         |                                               | 6 TI<br>m                                                                                                    | The option module has not indicated that it has stopped accessing drive parameters during a drive mode change.                 |                                          |                                     |                                  |                    |                    |  |  |
|                    |                                               | 7 <sup>TI</sup><br>pi                                                                                                    | The option module has failed to acknowledge that a request has been made to reset the drive processor.                         |                                          |                                     |                                  |                    |                    |  |  |
|                    |                                               | <b>8</b> D                                                                                                    | rive failed to read th                                                                                                    | e menu table fro                         | m the option mo                     | odule during power               | -up.               |                    |  |  |
|                    |                                               | <b>9</b> D                                                                                                    | rive failed to upload                                                                                                    | menu tables from                         | m option module                     | e and timed-out (5               | s).                |                    |  |  |
|                    |                                               | <b>10</b> M                                                                                                    | enu table CRC inva                                                                                                    | lid.                                     |                                     |                                  |                    |                    |  |  |
|                    | <b>Reco</b><br>• Т<br>• С<br>и                | mmended ac<br>iurn off the por<br>confirm curren<br>ser save in <b>m</b>                                                                                                    | tions:<br>wer, ensure correct<br>tly installed option n<br>m.000.                                                              | option module in<br>nodule is correct    | stalled and re-a<br>, ensure option | pply power.<br>module parameters | s are set correct  | ly and perform a   |  |  |
| SIOTA NOT FI       | Lited Optic                                   | on module in                                                                                                    | Slot X no longer fi                                                                                                    | tted                                     | wor up and the                      | option fitted is stor            | ad by the drive i  | n ite non volatilo |  |  |
| 203<br>208<br>213  | been<br>Slot3                                 | Each option module fitted in the drive is identified at power-up and the option fitted is stored by the drive in its non-volatile memory. If an option module was fitted in Slot X at power-down, but that option module has subsequently been removed before power up then this trip is produced. The sub-trip number gives the identification code of the option module that has been removed. The priority order for the option module not fitted trips is Slot1 Not Fitted highest, then Slot2 Not Fitted. Drive user parameters must be saved to prevent this trip on the next power-up. |                                                                                                    |                                          |                                     |                                  |                    |                    |  |  |
| 215                | Reco                                          | insure the opt                                                                                                    | ion module is install                                                                                                    | ed correctly in S                        | lot 4                               |                                  |                    |                    |  |  |
|                    | • R                                           | Re-install the opt                                                                                                    | ption module.                                                                                                    |                                          | 014.                                |                                  |                    |                    |  |  |
|                    | • T                                           | <ul> <li>To confirm removed option module is no longer required perform save in mm.000.</li> </ul>                                                                                                    |                                                                                                    |                                          |                                     |                                  |                    |                    |  |  |
| Soft Star          | Soft s                                        | start relay fai                                                                                                    | ult                                                                                                    |                                          |                                     |                                  |                    |                    |  |  |
| 000                | This t<br>circui                              | rip indicates t<br>t has failed.                                                                                                    | hat the soft start rela                                                                                                    | y in the drive (Dr                       | ive frame sizes                     | 3 to 6) has failed to            | close or the sof   | t start monitoring |  |  |
| 226                | Reco<br>• H                                   | mmended ac                                                                                                    | <b>tions:</b><br>- contact the supplie                                                                                         | er of the driver.                        |                                     |                                  |                    |                    |  |  |
|                    |                                               |                                                                                                    | r F                                                                                                    |                                          |                                     |                                  |                    |                    |  |  |

| Safety information |
|--------------------|
|--------------------|

Introduction Elevator Drive Keypad

Open Loop Setup, Configuration User Menu A

Diagnostics Conn

Connection Diagram

Re-Configuring Control Terminals

Timing Diagram

| Trip             |                                                                                                    | Description / Recommended action                                                                                                    |  |  |  |  |  |  |
|------------------|----------------------------------------------------------------------------------------------------|----------------------------------------------------------------------------------------------------|--|--|--|--|--|--|
| Spd / Dir Select | Control sequer                                                                                                    | nce speed and direction signals to the Elevator drive                                                                                                    |  |  |  |  |  |  |
|                  | This trip is relate                                                                                                    | ed to speed reference or direction selection timing issues:                                                                                                    |  |  |  |  |  |  |
|                  | Sub-trip                                                                                                    | Reason                                                                                                    |  |  |  |  |  |  |
|                  | 1                                                                                                    | <ul> <li>There is no speed reference or direction selected at the end of State 4 Release Motor Brakes.</li> <li>There is a 3 s delay after Brake Control Release Delay D04 to activate this trip.</li> <li>There is no speed reference or direction selected in the end of State 5 Load Measurement when Load measurement time O04 &gt; 0 ms.</li> <li>There is a 3 s delay after Load measurement time O04 to activate this trip.</li> </ul>                                                                                                    |  |  |  |  |  |  |
| 81               | 2                                                                                                    | <ul> <li>The direction and speed are still selected at the end of travel in State 14 Contactor Control after 4 s.</li> <li>Remove the speed or direction signals to Reset the trip.</li> <li>When Control Input mode H11 = Analog Run Prmit (0), the Run Permit signal using Direction Input 1 G39 must be removed at the end of travel.</li> <li>When Control Input mode H11 = Analog 2 Dir (0), Priority 2 Dir (4) or Binary 2 Dir (5) the direction signals (Direction Input 1 G39 or Direction Input 2 G40) OR the speed selection (Reference Select Bit 0 Input G32 to Reference Select Bit 6 Input G38) must be removed at the end of travel.</li> <li>When Control Input mode H11 = Priority 1 Dir (2) or Binary 1 Dir (3) the speed selection (Reference Select Bit 0 Input G32 to Reference Select Bit 6 Input G38) must be removed at the end of travel.</li> <li>When Control Input mode H11 = Control Word (6), the direction signals (Control Word G51 Bit 10 or Bit 11) OR the speed selection (Control Word G51 Bit 0 to Bit 9) must be removed at the end of travel.</li> </ul> |  |  |  |  |  |  |
|                  | <ul><li>Recommended</li><li>Check contr</li><li>Check contr</li></ul>                                                                                                    | <ul> <li>Recommended actions:</li> <li>Check control sequence from Lift (Elevator) controller and drive setup (Control mode selection and control input logic)</li> <li>Check control wiring from Lift (Elevator) controller to drive, and through external components.</li> </ul>                                                                                                    |  |  |  |  |  |  |
| Speed Err        | Excessive follo                                                                                                    | Excessive following speed error                                                                                                    |  |  |  |  |  |  |
|                  | For Open loop n<br>in current limit for<br>prior to the trip b<br>travel is displaye<br>to 0 at each star                                                                                                    | For Open loop mode excessive following speed error is detected, and a trip generated, when the drive enters and operates in current limit for the time defined in Maximum Speed Error Threshold <b>H15</b> , the allowable time to operate in current limit prior to the trip being generated, selecting very high values disables the Speed err detection. The speed error during a travel is displayed in Maximum Speed Error <b>J57</b> independent of the activation of the speed error detection and this is reset to 0 at each start.                                                                                                    |  |  |  |  |  |  |
|                  | Recommended actions:                                                                                                    |                                                                                                    |  |  |  |  |  |  |
| 62               | Possible causes for the speed error trip can be due to the following     Motor     Check Motor power connections and phase rotation     Check Motor brake control                                                                                                    |                                                                                                    |  |  |  |  |  |  |
|                  | Check L                                                                                                    | ift safety gear                                                                                                    |  |  |  |  |  |  |
|                  | Check M <ul> <li>Increase the</li> <li>Maximum S</li> </ul>                                                                                                    | <ul> <li>Check Motor details and parameter set-up, including current limit</li> <li>Increase the Maximum Speed Error Threshold H15.</li> <li>Maximum Speed Error Threshold H15 = 0 disables speed error detection.</li> </ul>                                                                                                    |  |  |  |  |  |  |
| STO Ctrl Err     | Safe Torque Of                                                                                                    | f (STO), Drive enable control sequence error                                                                                                    |  |  |  |  |  |  |
|                  | The Safe Torque Off (STO), Drive enable input sequence is incorrect i.e. the Safe Torque Off (STO), Drive enable wa removed at the end of the travel following Motor contactor control and within 4 s, or applied during the start following to contactor control and within 6 s. |                                                                                                    |  |  |  |  |  |  |
| 66               | <ul> <li>Check contr</li> <li>Check paral<br/>during start</li> <li>Check corre</li> <li>Check Oper</li> <li>Check Moto</li> </ul>                                                                                                    | ol connection of Safe Torque Off (STO), Drive enable to T31 on the drive.<br>meter T31 STO Input 1 State <b>F10</b> the Safe Torque Off (STO), Drive enable input for the correct sequence<br>/ stop.<br>.ct operation of output Motor contactors and auxiliary contacts.<br>h / Close delay time of output Motor contactors.<br>r contactor delay in Motor Contactor Measured Delay Time <b>B32</b> .                                                                                                    |  |  |  |  |  |  |

| Safety information | Introduction | Elevator Drive<br>Keypad                                                         | Open Loop Setup,<br>Configuration                                                                                                    | User Menu A             | Diagnostics                       | Connection Diagram                                                                                  | Timing Diagram                                | Re-Configuring<br>Control Terminals |  |  |
|--------------------|--------------|----------------------------------------------------------------------------------|----------------------------------------------------------------------------------------------------|-------------------------|-----------------------------------|----------------------------------------------------------------------------------------------------|-----------------------------------------------|-------------------------------------|--|--|
| Trip               |              | Description / Recommended action                                                 |                                                                                                    |                         |                                   |                                                                                                    |                                               |                                     |  |  |
| Temp Feedbac       | ck Elevat    | or drive interr                                                                  | al temperature fee                                                                                                    | edback error            |                                   |                                                                                                    |                                               |                                     |  |  |
|                    | This tr      | ip indicates an                                                                  | internal drive therm                                                                                                    | istor fault (i.e. ope   | en circuit or                     | short circuit).                                                                                     |                                               |                                     |  |  |
|                    |              | Source                                                                           | xx                                                                                                    | У                       | zz                                |                                                                                                    |                                               |                                     |  |  |
|                    | Co           | ontrol board                                                                     | 01                                                                                                    | 00                      | 01: Cont<br>02: Cont<br>03: I/O b | rol board thermisto<br>rol board thermisto<br>poard thermistor                                      | r 1<br>r 2                                    |                                     |  |  |
| 218                | Po           | wer system                                                                       | Power module<br>number                                                                                                    | 0                       | Zero ten<br>22 and 2              | Zero temperature feedback via power system comms 21, 22 and 23 for direct ELV temperature feedback. |                                               |                                     |  |  |
|                    | Po           | wer system                                                                       | 01                                                                                                    | Rectifier numbe         | er Always z                       | zero.                                                                                               |                                               |                                     |  |  |
|                    | Recor        | nmended actio                                                                    | ons:                                                                                                    |                         |                                   |                                                                                                    |                                               |                                     |  |  |
|                    | • Ha         | rdware fault - o                                                                 | contact the supplier                                                                                                    | of the drive.           |                                   |                                                                                                    |                                               |                                     |  |  |
| Th Brake Res       | s Brake      | resistor over                                                                    | temperature                                                                                                    |                         |                                   |                                                                                                    |                                               |                                     |  |  |
|                    | If hard      | ware based bra                                                                   | aking resistor thermation the the the the terms of the terms of terms of terms of term | al monitoring is pr     | rovided and<br>ed with bit 3      | the resistor overheat<br>of Action On Trip D                                                        | ats this trip is init<br>retection <b>H45</b> | tiated. If the                      |  |  |
| 40                 | Recor        | nmended actio                                                                    | ons:                                                                                                    |                         |                                   |                                                                                                    |                                               |                                     |  |  |
| 10                 | • Cr         | eck braking re                                                                   | sistor wiring.                                                                                                    |                         |                                   |                                                                                                    |                                               |                                     |  |  |
|                    | Ch           | eck braking re                                                                   | sistor value is great                                                                                                    | er than or equal to     | o the minimu                      | im resistance value                                                                                 |                                               |                                     |  |  |
| TH Short Circu     | uit Motor    | thermistor sh                                                                    | ort circuit                                                                                                    |                         |                                   |                                                                                                    |                                               |                                     |  |  |
|                    | This tr      | ip indicates tha                                                                 | t a temperature sen                                                                                                    | sor connected to        | an Analog ii                      | nput 3 or Terminal 1                                                                                | 5 on the positio                              | n feedback                          |  |  |
|                    | interfa      | ce has a low in                                                                  | pedance (i.e. < 50                                                                                                    | Ω). The cause of        | the trip can                      | be identified by the                                                                                | sub-trip number                               |                                     |  |  |
|                    | Su           | ıb-trip                                                                          |                                                                                                    |                         | Reas                              | on                                                                                                  |                                               |                                     |  |  |
|                    |              | <b>3</b> Resistance of thermistor on Analog input 3 is < 50 $\Omega$ .           |                                                                                                    |                         |                                   |                                                                                                    |                                               |                                     |  |  |
| 25                 |              | 4 Res                                                                            | istance of thermisto                                                                                                    | r on drive position     | n feedback ir                     | nterface is < 50 Ω.                                                                                 |                                               |                                     |  |  |
|                    | Recor        | nmended actio                                                                    | ons:                                                                                                    |                         |                                   |                                                                                                    |                                               |                                     |  |  |
|                    | • Ch         | eck thermistor                                                                   | connection at drive                                                                                                    | control terminal,       | encoder por                       | t connection.                                                                                       |                                               |                                     |  |  |
|                    | • Cr<br>• Re | eck thermistor                                                                   | wiring, continuity ai<br>Motor thermistor.                                                                                                    | nd signs of damag       | ge.                               |                                                                                                    |                                               |                                     |  |  |
| Thermistor         | Motor        | thermistor ov                                                                    | er-temperature                                                                                                    |                         |                                   |                                                                                                    |                                               |                                     |  |  |
|                    | This tr      | p indicates tha                                                                  | t a temperature sen                                                                                                    | sor connected to        | Analog inpu                       | t 3 or Terminal 15 o                                                                                | n the position fe                             | edback interface                    |  |  |
|                    | Therm        | istor Input Sele                                                                 | ect <b>F74</b> . This is a de                                                                                                    | layed trip where the    | he travel coi                     | npletes followed by                                                                                 | a drive trip. If a                            | delayed trip has                    |  |  |
|                    | been s       | cheduled durin                                                                   | ig the travel Global                                                                                                    | Warning <b>L04</b> = Or | n (1).                            |                                                                                                    |                                               |                                     |  |  |
|                    | Su           | ıb-trip                                                                          |                                                                                                    |                         | Reas                              | on                                                                                                  |                                               |                                     |  |  |
| 24                 |              | 1 Trip                                                                           | initiated from therm                                                                                                    | istor connected to      | position fe                       | edback interface.                                                                                   |                                               |                                     |  |  |
|                    |              | 2 Trip                                                                           | initiated from therm                                                                                                    | listor connected to     | o Analog inp                      | ut 3.                                                                                               |                                               |                                     |  |  |
|                    | Recor        | nmended actio                                                                    | ons:                                                                                                    |                         |                                   |                                                                                                    |                                               |                                     |  |  |
|                    | Ch           | eck Motor ther                                                                   | mistor wiring conne                                                                                                    | ctions and continu      | uity.                             |                                                                                                    |                                               |                                     |  |  |
|                    | • Ch         | eck Motor ven                                                                    | tilation, provide add                                                                                                    | itional forced cool     | ling.                             |                                                                                                    |                                               |                                     |  |  |
|                    | • Re         | place Motor / N                                                                  | Notor thermistor.                                                                                                    |                         |                                   |                                                                                                    |                                               | _                                   |  |  |
| User 24V           | User 2       | 24 V supply is                                                                   | not present on Co                                                                                                    | ntrol terminals 1       | (0 V) and 2                       | (24 V)                                                                                              | rol DCP and no                                | upper 24 V oupply                   |  |  |
|                    | is pres      | ent on Control                                                                   | terminals 1 and 2.                                                                                                    |                         | 1(1)101 24 V                      | backup of the cont                                                                                  |                                               | usei 24 v suppiy                    |  |  |
| 91                 | Recor        | nmended actio                                                                    | ons:                                                                                                    |                         |                                   |                                                                                                    |                                               |                                     |  |  |
|                    | • Er         | • Ensure a + 24 V supply is connected to Control terminals 1 (0 V) and 2 (24 V). |                                                                                                    |                         |                                   |                                                                                                    |                                               |                                     |  |  |
|                    | • Di:        | sable User Sup                                                                   | oply Select <b>O10</b> = O                                                                                                    | ff (0) if not require   | e + 24 v use<br>ed.               |                                                                                                    | •                                             |                                     |  |  |
| User Save          | User S       | Save error / no                                                                  | t completed                                                                                                    |                         |                                   |                                                                                                    |                                               |                                     |  |  |
|                    | This tr      | p indicates tha                                                                  | t an error has been                                                                                                    | detected in the us      | er save para                      | ameters saved in no                                                                                 | n-volatile memo                               | ory. For example,                   |  |  |
| 36                 | Recor        | nmended acti                                                                     | ons:                                                                                                    |                         |                                   |                                                                                                    | anieteis weie De                              | sing saveu.                         |  |  |
|                    | • Pe         | rform a user sa                                                                  | ave in <b>mm.000</b> to er                                                                                                    | nsure trip doesn't      | occur on ne                       | xt power up.                                                                                        |                                               |                                     |  |  |
|                    | • Er         | Ensure the drive has enough time to complete the save before removing power.     |                                                                                                    |                         |                                   |                                                                                                    |                                               |                                     |  |  |

| Safety information | Introduction | Elevator Drive<br>Keypad | Open Loop Setup,<br>Configuration | User Menu A | Diagnostics | Connection Diagram | Timing Diagram | Re-Configuring<br>Control Terminals |
|--------------------|--------------|--------------------------|-----------------------------------|-------------|-------------|--------------------|----------------|-------------------------------------|
|                    |              |                          |                                   |             |             |                    |                |                                     |

| Trip        | Description / Recommended action                                                                                                    |
|-------------|----------------------------------------------------------------------------------------------------|
| Watchdog    | Control word watching not serviced and timed out                                                                                                    |
|             | This trip indicates that the control word watchdog has been enabled and has timed out. Watchdog bit must be set = 1 at least every 500 ms or less during operation.                                                                          |
| 30          | A 10 s delay is implemented before calling a Ctrl Watchdog trip during power up and on enabling the Control Word function. If a travel is in progress when the fault occurs the Elevator drive will perform a controlled Stop and then trip. |
|             | Recommended actions:                                                                                                    |
|             | Check setting on Elevator controller to ensure Control word watchdog bit 12 is serviced.                                                                                                    |
| 550Hz Limit | Drive output frequency exceeded the maximum allowed operating frequency                                                                                                    |
|             | The values used to configure the drive in the mechanical menu parameters <b>E01</b> to <b>E05</b> and motor map settings have resulted in the maximum output frequency being > 550 Hz which is not allowed.                                  |
| 83          | Recommended actions:                                                                                                    |
|             | <ul> <li>Adjust E01 to E05 mechanical system data to the correct settings to limit the output frequency.</li> <li>Ensure motor map settings are correct to prevent excessive output frequencies.</li> </ul>                                  |

### 6.2 Auto-Reset

The Auto- Reset function can be used to clear Elevator drive trips automatically.

The Auto- Reset is only active, if parameter H46 Number Of Auto-reset Attempts > None (0) and parameter H47 Auto-reset Delay is setup correctly. If the Auto-reset function is active, an attempt is made following every Elevator drive trip to reset the trip after the reset delay, which can range from its default of 1.0 s up to a maximum of 600.0 s

| Value | Text     |
|-------|----------|
| 0     | None     |
| 1     | 1        |
| 2     | 2        |
| 3     | 3        |
| 4     | 4        |
| 5     | 5        |
| 6     | Infinite |

If repeated trips occur, the reset will be repeated up to a maximum number of times as defined in H46 Number Of Auto-reset Attempts (None (0) to Infinite (6)) using the programmed delay between the attempted trip resets as defined in H47 Auto-reset Delay. If H46 Number Of Auto-reset Attempts reaches the maximum where H46 = 1 (1) 2 (2) 3 (3) 4 (4) or 5 (5), the next trip will not be reset.

If no Elevator drive trip occurs for 5 minutes, the trip counter for H46 Number Of Auto-reset Attempts will be cleared, or when a manual Elevator drive trip reset is carried out the auto-reset counter is also cleared.

Auto reset will not occur after any trips with priority levels 1, 2 or 3.

| Safety information | Introduction | Elevator Drive<br>Keypad | Open Loop Setup,<br>Configuration | User Menu A | Diagnostics | Connection Diagram | Timing Diagram | Re-Configuring<br>Control Terminals |
|--------------------|--------------|--------------------------|-----------------------------------|-------------|-------------|--------------------|----------------|-------------------------------------|
|--------------------|--------------|--------------------------|-----------------------------------|-------------|-------------|--------------------|----------------|-------------------------------------|

Table 6-1 Trip categories Priority Category Trips Comments These indicate internal problems and cannot be reset. All drive features Internal faults HFxx are inactive after any of these trips occur. If a Keypad is installed it will 1 show the trip, but the Keypad will not function. This trip cannot be cleared unless 1299 is entered into parameter {Stored HF} 1 Stored HF trip (mm.000) and a reset is initiated. Trip numbers 218 to 247, 2 Non-resettable trips {Slot1 HF}, {Slot2 HF}, These trips cannot be reset. {Slot3 HF} or {Slot4 HF} This can only be reset if Parameter mm.000 is set to 1233 or 1244, or if 3 Volatile memory failure {EEPROM Fail} Default Drive (H04) is set to a non-zero value. Trip numbers 174, 175 and 4 NV Media Card trips These trips are priority 5 during power-up. 177 to 188 Internal 24V and position 4 feedback interface power {PSU 24V} and {Encoder 1} These trips can override {Encoder 2} to {Encoder 6} trips. supply Trips with extended reset {OI ac}, {OI Brake}, and 5 These trips cannot be reset until 10 s after the trip was initiated. times {OI dc} The drive will attempt to stop the Motor before tripping if a {Phase Loss} Phase loss and d.c. link {Phase Loss} and 000 trip occurs unless this feature has been disabled (see Action On Trip 5 power circuit protection {Oht dc bus} Detection (H46). The drive will attempt to finish the travel before tripping if an {Oht dc bus} occurs.

5

Standard trips

All other trips

Keypad

Timing Diagram

#### 7 **Connection Diagram**

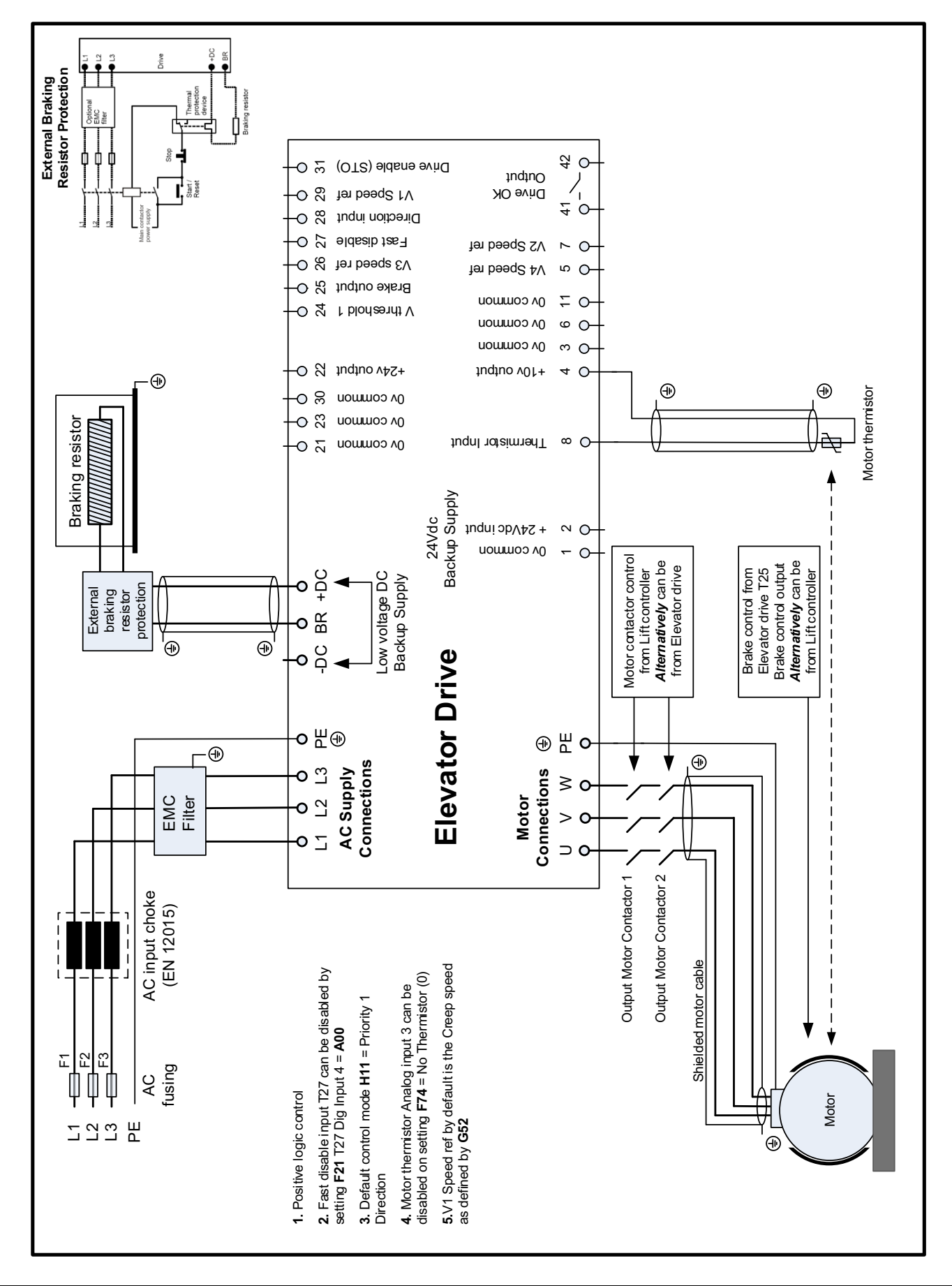

| Timin                | a Dia         | adr   | ar         | n      |   |       |                  |                |                    |              |                 |              |       |
|----------------------|---------------|-------|------------|--------|---|-------|------------------|----------------|--------------------|--------------|-----------------|--------------|-------|
| -                    |               | ·9·   | <b>u</b> i | ••     |   |       |                  |                |                    |              |                 |              |       |
| Open                 | loop o        | per   | ati        | on     |   |       |                  |                |                    |              |                 |              |       |
|                      |               |       |            |        |   | G     | 02 V2 Speed refe | erence to G1   | <b>0</b> V10 Spe   | ed reference |                 |              |       |
| L                    | 5             |       |            | lay    |   |       |                  |                | · · · · ·          |              |                 | >            |       |
|                      | n filte       | trol  | ime        | e de   |   | eeq   | G14<br>jerk      | Run (<br>2 j   | G15 Run N<br>erk 3 | $\backslash$ |                 | dela<br>ime  | trol  |
|                      | ctio          | con   | np ti      | leas   |   | er sp |                  |                |                    | $\backslash$ |                 | pply<br>mn t | con   |
|                      | sele          | ctor  | e rar      | ol re  |   | mise  | G11 Accolor      | ation <b>a</b> |                    |              | stop<br>n rat   | e at         | ictor |
|                      | eed           | onta  | rque       | ontro  |   | optii | rate             | ra             | ate                | ration       | eep<br>atio     | ontr         | onta  |
|                      | t sp          | orce  | orto       | o<br>O |   | tart  |                  |                |                    | C16 Due      | 7 Cr<br>eler    | ke c         |       |
|                      | Star          | Mot   | Mot        | Bral   |   | le s  |                  |                |                    | jerk 4       | Ge <b>6</b> .   | Bra          | Mot   |
|                      | .68           | 331   | 02         | 004    |   | G13 R | ın ierk 1        |                |                    | G01 V1 Cree  | n speed 5       | 205          | 331   |
|                      | Ľ             |       |            |        |   |       |                  |                |                    |              | p opood         |              |       |
| J22 Total output cu  | rrent         |       |            |        |   |       | Magnetisation    | current, Ind   | luction mot        | or           |                 |              | ····  |
| D01 Motor magnet     | sed           |       |            |        |   |       |                  |                |                    |              |                 |              |       |
| Speed selection      | -             |       |            |        |   |       |                  |                | 111                |              |                 |              |       |
| Creep Speed          | -             |       |            |        |   |       |                  |                |                    |              |                 |              |       |
| F10 STO Drive en     | able          |       |            |        |   |       |                  |                |                    |              |                 |              |       |
| B27 Fast disable     | -             |       |            |        |   |       |                  |                |                    |              |                 |              |       |
| L06 Drive active     | -             |       |            |        |   |       |                  |                |                    |              |                 |              |       |
| D03 Brake control    | -<br>output   |       | -          |        |   |       |                  |                |                    |              |                 |              |       |
| D06 Brake control    | release upper |       | -          |        |   |       |                  |                |                    |              |                 |              |       |
| current threshold    | apply lower   |       |            |        |   |       |                  |                |                    |              | _               |              |       |
| current threshold    |               |       |            |        |   |       |                  |                |                    |              |                 |              |       |
| D08 Brake control    | release       |       |            |        |   |       |                  |                |                    |              |                 |              |       |
| D09 Brake control    | apply [       |       |            |        |   |       |                  |                |                    |              |                 |              |       |
| frequency            | concord       |       |            |        |   |       |                  |                |                    |              |                 |              |       |
| 102 Start ourrent lo | speeu _       |       |            |        |   |       |                  |                |                    |              |                 |              |       |
|                      | эр г уант _   |       |            |        |   |       |                  |                |                    |              |                 |              |       |
| 104 Start current lo | pigain _      |       |            |        |   |       |                  |                |                    |              |                 |              |       |
| 108 Run current loc  | p P gain _    |       |            |        |   |       |                  |                |                    |              |                 |              |       |
| 109 Run current loc  | pIgain _      |       |            |        |   |       |                  |                |                    |              |                 | 1            |       |
| J03 Elevator softwa  | are state 0   | 1 - 2 | 3          | 4      | 5 | 6     | 7 -              | 8              |                    | 9 - 10       | 11 <sup>·</sup> | 12 1         | 3 14  |

## 9 Re-Configuring Control Terminals

The default control terminal configuration for the Elevator drive is as follows. All of the control terminals are user configurable.

| Terminal No | Function           | IO Default Destination-Source         | IO State | IO Invert |
|-------------|--------------------|---------------------------------------|----------|-----------|
| 05          | Input              | F41 = G35 Speed select Bit 3 input    | F35      | F40       |
| 07          | Input              | F48 = G33 Speed select Bit 1 input    | F36      | F47       |
| 09          | Input              | F55 = A00 Unassigned                  | F37      | F54       |
| 24          | Input / Output F24 | F18 = J48 Velocity threshold 1 output | F03      | F12       |
| 25          | Input / Output F25 | F19 = D03 Brake output                | F04      | F13       |
| 26          | Input / Output F26 | F20 = G34 Speed select Bit 2 input    | F05      | F14       |
| 27          | Input              | F21 = B27 Fast disable input          | F06      | F15       |
| 28          | Input              | F22 = G39 Direction input 1           | F07      | F16       |
| 29          | Input              | F23 = G32 Speed select Bit 0 input    | F08      | F17       |
| 41, 42      | Relay output       | F27 = L05 Drive OK output             | F09      | F28       |

| Control Mode   |                   | Description                                                                                                    |
|----------------|-------------------|----------------------------------------------------------------------------------------------------|
| <b>H11</b> = 0 | Analog Run Permit | Analog speed reference (T07 Analog input 1) with run permit, Direction Input 1 G39 = On (1) to start the profile |
| <b>H11</b> = 1 | Analog 2 Dir      | Analog speed reference (T07 Analog input 1) with dual direction inputs G39 and G40                               |
| <b>H11 =</b> 2 | Priority 1 Dir    | Priority speed selection with single direction input G39                                                         |
| <b>H11 =</b> 3 | Binary 1 Dir      | Binary speed selection with single direction input G39                                                           |
| <b>H11</b> = 4 | Priority 2 Dir    | Priority speed selection with dual direction inputs G39 and G40                                                  |
| <b>H11 =</b> 5 | Binary 2 Dir      | Binary speed selection with dual direction inputs G39 and G40                                                    |
| <b>H11 =</b> 6 | Control Word      | Control over on-board 485 Modbus port using Control word G51 and Status Word L74                                 |

| Binary Speed Selection | Bit 0<br>G32 | Bit 1<br>G33 | Bit 2<br>G34 | Bit 3<br>G35 | Speed reference |
|------------------------|--------------|--------------|--------------|--------------|-----------------|
| V0                     | -            | -            | -            | -            | -               |
| V1                     | 1            | -            | -            | -            | G01             |
| V2                     | -            | 1            | -            | -            | G02             |
| V3                     | 1            | 1            | -            | -            | G03             |
| V4                     | -            | -            | 1            | -            | G04             |
| V5                     | 1            | -            | 1            | -            | G05             |
| V6                     | -            | 1            | 1            | -            | G06             |
| V7                     | 1            | 1            | 1            | -            | G07             |
| V8                     | -            | -            | -            | 1            | G08             |
| V9                     | 1            | -            | -            | 1            | G09             |
| V10                    | -            | 1            | -            | 1            | G10             |

| Priority Speed Selection | Bit 0<br>G32 | Bit 1<br>G33 | Bit 2<br>G34 | Bit 3<br>G35 | Bit 4<br>G36 | Bit 5<br>G37 | Bit 6<br>G38 | Speed reference |
|--------------------------|--------------|--------------|--------------|--------------|--------------|--------------|--------------|-----------------|
| V0                       | -            | -            | -            | -            | -            | -            | -            | -               |
| V1                       | 1            | -            | -            | -            | -            | -            | -            | G01             |
| V2                       | -            | 1            | -            | -            | -            | -            | -            | G02             |
| V3                       | -            | -            | 1            | -            | -            | -            | -            | G03             |
| V4                       | -            | -            | -            | 1            | -            | -            | -            | G04             |
| V5                       | -            | -            | -            | -            | 1            | -            | -            | G05             |
| V6                       | -            | -            | -            | -            | -            | 1            | -            | G06             |
| V7                       | -            | -            | -            | -            | -            | -            | 1            | G07             |

| Safety information | Introduction | Elevator Drive<br>Keypad | Open Loop Setup,<br>Configuration | User Menu A | Diagnostics | Connection Diagram | Timing Diagram | Re-Configuring<br>Control Terminals |
|--------------------|--------------|--------------------------|-----------------------------------|-------------|-------------|--------------------|----------------|-------------------------------------|
|--------------------|--------------|--------------------------|-----------------------------------|-------------|-------------|--------------------|----------------|-------------------------------------|

| Control Word G51 |                                                                                                    | Status W                                               | /ord L74 |                                   |
|------------------|----------------------------------------------------------------------------------------------------|--------------------------------------------------------|----------|-----------------------------------|
| Bit              | Description                                                                                                    | Priority                                               | Bit      | Description                       |
| 0                | V1 speed reference by default Creep Speed (G52)                                                                                                    | 10 (Lowest)                                            | 0        | Drive OK ( <b>L05</b> )           |
| 1                | V2 speed reference                                                                                                    | 9                                                      | 1        | Drive Active (L06)                |
| 2                | V3 speed reference                                                                                                    | 8                                                      | 2        | At Zero Speed (L08)               |
| 3                | V4 speed reference                                                                                                    | 7                                                      | 3        | Reserved                          |
| 4                | V5 speed reference                                                                                                    | 6                                                      | 4        | Reserved                          |
| 5                | V6 speed reference                                                                                                    | 5                                                      | 5        | Reserved                          |
| 6                | V7 speed reference                                                                                                    | 4                                                      | 6        | Reserved                          |
| 7                | V8 speed reference                                                                                                    | 3                                                      | 7        | Rated Load Reached (L13)          |
| 8                | V9 speed reference                                                                                                    | 2                                                      | 8        | Current Limit Reached (L15)       |
| 9                | V10 speed reference                                                                                                    | 1 (Highest)                                            | 9        | Regenerating (L14)                |
| 10               | Direction input 1 CCW                                                                                                    |                                                        | 10       | Braking IGBT Active (L16)         |
| 11               | Direction input 2 CW                                                                                                    |                                                        | 11       | Braking Resistor Alarm (L17)      |
| 12               | Watchdog bit<br>Must be set to 1 at least every 500 ms. Failure to do so<br>Ctrl Watchdog fault.                                                                  | will result in a                                       | 12       | Reverse Direction Commanded (L27) |
| 13               | Control Word enable Must be set to 1 to allow travel. For<br>is set to 1 when travel is requested i.e. following Speed<br>set to 0 when the travel has completed. | r a normal travel this bit<br>/ Direction / Enable and | 13       | Reverse Direction Running (L28)   |
| 14               | Reserved                                                                                                    |                                                        | 14       | Reserved                          |
| 15               | Reserved                                                                                                    | N/A                                                    | 15       | N/A                               |

| Configuration Options |                                     | Notes                                                                                                    |  |  |
|-----------------------|-------------------------------------|----------------------------------------------------------------------------------------------------|--|--|
| B31                   | Motor contactor control output      | Can be routed via a digital output to the Elevator control system for control of the output motor contactors                                                                                                    |  |  |
| D01                   | Motor magnetised indication, output | This motor magnetised indication can be routed via a digital output to the Elevator controller as an indication of when the motors brakes can be released                                                                                         |  |  |
| G39                   | Direction input 1 CCW               | Direction counter clock wise                                                                                                    |  |  |
| G40                   | Direction input 2 CW                | Direction clock wise                                                                                                    |  |  |
| E11                   | Load cell compensation input        | The external load cell compensation uses the Elevator car load cell to generate a torque feed forward reference. Also refer to setup parameters <b>E10</b> Enable <b>E12</b> Filter <b>E13</b> Reference <b>E19</b> Offset and <b>E20</b> Scaling |  |  |
| H26                   | FAST stop enable                    | A FAST stop can be carried out using either Speed control or Direction control (dual direction inputs), once the FAST stop mode is enabled. Also refer to <b>G29</b> Deceleration rate                                                            |  |  |

## Index

R

## Α

| AC supply voltage balance |    |
|---------------------------|----|
| Alarm                     | 7  |
| Auto save                 |    |
| Auto-Reset                | 24 |
| Auto-tune                 | 9  |
|                           |    |

## В

| Brake control5, 10 |   |
|--------------------|---|
| Brake release15    | , |

## С

| Card rating                    |    |
|--------------------------------|----|
| Cautions                       | 4  |
| Control input mode             | 8  |
| Control mode                   |    |
| Control terminal configuration |    |
| Current limit                  | 12 |
| Current loop                   | 10 |
| Current loop Kp                | 9  |
|                                |    |

## D

| Diagnostic parameters     | 11 |
|---------------------------|----|
| Direction                 | 22 |
| Direction input           |    |
| Display modes             | 7  |
| Drive rating              | 8  |
| Drive switching frequency |    |

## Ε

| EMC environments | 5 |
|------------------|---|
|                  |   |

## F

| Fast disable   |    |
|----------------|----|
| Filter         | 11 |
| Fixed boost    | 10 |
| Floor accuracy | 12 |
|                |    |

## L

| Low Frequency Voltage Boost | 11 |
|-----------------------------|----|
|-----------------------------|----|

## Μ

| Maximum frequency             | 9  |
|-------------------------------|----|
| Maximum Time In Current Limit | 17 |
| Mechanical data               | 9  |
| Motor magnetized              | 10 |
| Motor settings                | 8  |
| Motor stator resistance       | 20 |

### Ν

| 0                    |    |
|----------------------|----|
| Operating mode       | 8  |
| Over Speed Threshold | 19 |
|                      |    |

## Ρ

| Parameter save      |      |
|---------------------|------|
| Parameters          | 5, 7 |
| Phase rotation      | 9    |
| Product information | 27   |
|                     |      |

| Reference parameter                 | 11 |
|-------------------------------------|----|
| S                                   |    |
| Safe Torque Off (STO), Drive enable |    |
| Safety Information                  | 4  |
| Serial communications               | 7  |
| Slip frequency                      | 10 |
| SMARTCARD                           | 8  |
| Speed reference                     |    |
| Start and Run gains                 | 9  |
| Start Optimizer Speed               | 10 |
| Starting friction                   | 11 |
| Switching frequency                 | 8  |
| Symmetrical Current Limit           | 9  |
| т                                   |    |

### T

| Thermistor   | 8  |
|--------------|----|
| Torque ramps | 10 |
|              |    |
| V            |    |
| Vibrations   | 12 |
|              |    |

# W Warnings ......4

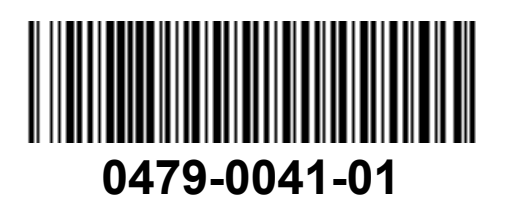